Servizi sistemi istituzionali – release 1.0

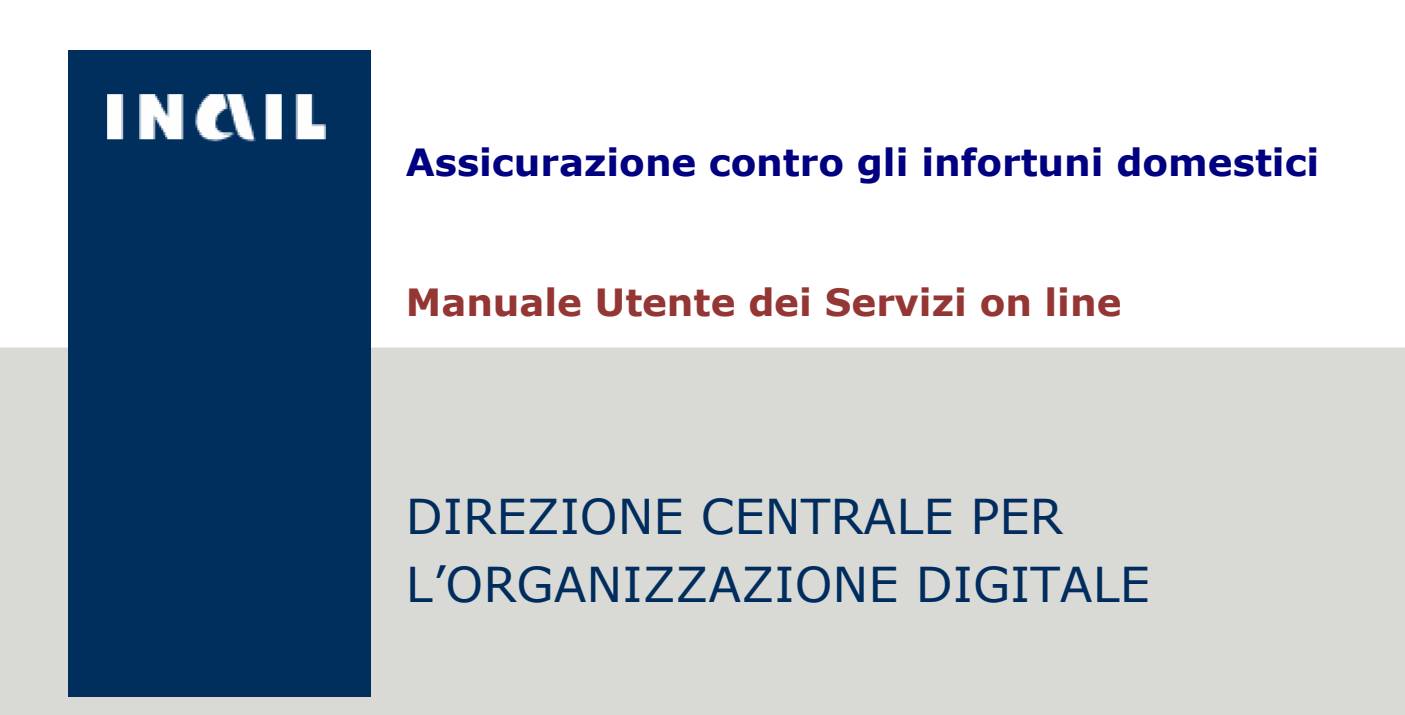

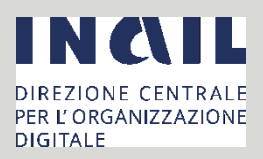

## Sommario

i

| 1.            | CREDENZIALI DI ACCESSO AL SERVIZIO                                     | 3  |
|---------------|------------------------------------------------------------------------|----|
| 2.            | ACCESSO E USCITA DAI SERVIZI ONLINE                                    | 3  |
| 3.            | UTILIZZO DEI SERVIZI                                                   | 5  |
| 3.1           | SERVIZIO "DOMANDA DI ISCRIZIONE E RICHIESTA AVVISO DI PAGAMENTO 6      | "  |
| 3.2 S<br>SOST | ERVIZIO "DOMANDA DI ISCRIZIONE E RINNOVO CON DICHIARAZIONE<br>TTUTIVA" | .5 |
| 3.3 S         | ERVIZIO "INVIA RICHIESTA DI CANCELLAZIONE DALL'ASSICURAZIONE" 2        | 7  |
| 3.4 S         | ERVIZIO "ANNULLA L'ISCRIZIONE" 2                                       | 9  |
| 3.5 S         | ERVIZIO "VISUALIZZA LA SITUAZIONE ASSICURATIVA ED I PAGAMENTI" 3       | 0  |
|               |                                                                        |    |

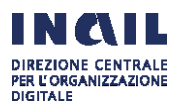

## 1. CREDENZIALI DI ACCESSO AL SERVIZIO

I servizi descritti nel presente manuale sono riservati agli "Utenti con credenziali dispositive". Per accedere ai servizi l'utente deve essere in possesso di una delle seguenti credenziali:

1. credenziali di accesso dispositive rilasciate dall'Inail.

Le credenziali di accesso dispositive possono essere chieste presentando l'apposito modulo "Utenti con credenziali dispositive" pubblicato in www.inail.it e copia fronteretro di un documento d'identità in corso di validità presso le sedi territoriali Inail oppure attraverso il servizio telematico "Richiedi credenziali dispositive" disponibile in www.inail.it al percorso Accedi ai servizi online>Registrazione>Utente con credenziali dispositive.

2. carta nazionale dei servizi (CNS).

In questo caso l'utente deve inserire la Smart Card nel lettore, premere il pulsante Avanti e inserire il PIN della Smart Card.

3. credenziali SPID.

In questo caso l'utente deve cliccare sul pulsante "Entra con SPID", scegliere dall'elenco il proprio Identity Provider (Infocert, Poste o Tim) ed eseguire l'autenticazione. Il soggetto che effettua l'accesso con credenziali SPID viene automaticamente riconosciuto nei sistemi Inail come "Utente con credenziali dispositive" ed ha accesso ai servizi online abilitati per tale categoria di utenti.

Le credenziali dispositive rilasciate dall'Inail potranno essere utilizzate solo fino al 30 settembre 2020. Dopo tale data l'accesso ai servizi sarà consentito solo con SPID e CNS"

## 2. ACCESSO E USCITA DAI SERVIZI ONLINE

Da <u>www.inail.it</u> si seleziona il link **Accedi ai servizi online** presente in alto a destra:

OPEN DATA Dataset statistici e gestionali in formato aperto per la pubblica consultazione, liberamente riutilizzabili »

### SALA STAMPA

Rapporti con i media e informazioni sui principali temi istituzionali e di attualità »

### DURC ONLINE Documento unico di regolarità

contributiva di un'impresa relativo agli adempimenti previdenziali, assistenziali e assicurativi »

### CENTRI SPECIALISTICI Strutture specializzate

- nell'assistenza protesica e/o riabilitativa ai lavoratori con disabilità motoria. »
- Centro Protesi Vigorso di Budrio
   Centro di riabilitazione motoria di Volterra

#### AMMINISTRAZIONE TRASPARENTE

Accesso alle informazioni relative all'organizzazione e all'attività amministrativa »

Accesso documentale
 Accesso civico
 Nuova richiesta

## CASELLARIO CENTRALE

INFORTUNI Banca dati nazionale degli infortuni con esiti di invalidità permanente o decesso, accertati da un Istituto Assicuratore. » SERVIZI ONLINE

Accesso ai servizi digitalizzati messi a disposizione degli utenti »

### SUPERABILE

Servizio di informazione, orientamento e consulenza sulle tematiche della disabilità. »

Per accedere ai servizi l'utente inserisce nome utente e password nella maschera di login "ACCEDI AI SERVIZI ONLINE":

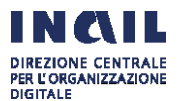

### LAVORO DOMESTICO

| INCLUSICUAZIONE<br>INTELITO NAZIONALE PER LASSICUAZIONE<br>CONTRO GLI INFORTUNI SUL LAVORO |                     |                |                              | Cerca nel po | ortale                                       | Q    |
|--------------------------------------------------------------------------------------------|---------------------|----------------|------------------------------|--------------|----------------------------------------------|------|
| ΙSTITUTO ΑΤΤΙVΙΤΆ ΑΤΤΙ Ε DOCUN                                                             | IENTI COMUNICAZIONE | SERVIZI PER TE | SUPPORTO                     |              | ACCEDI AI SERVIZI ONI                        | LINE |
| Home > Accedi ai servizi online                                                            |                     |                |                              |              |                                              |      |
|                                                                                            | Accedi ai servizi   | online         |                              |              |                                              |      |
| > Registrazione                                                                            |                     |                |                              |              |                                              |      |
| > Accedi tramite CNS                                                                       |                     |                | ACCEDI ALSERVIZI ONI INF     |              |                                              |      |
| > Accedi con credenziali INPS                                                              |                     |                | ACCEDITATI SERVIZI ONEINE    |              |                                              |      |
| > Accedi con Spid                                                                          |                     | Nome uter      | nte                          |              |                                              |      |
| > Recupero credenziali d'accesso                                                           |                     |                |                              |              |                                              |      |
| <ul> <li>Servizi attivi e di futura<br/>attivazione</li> </ul>                             |                     | Password       |                              |              |                                              |      |
| > Obblighi per gli utenti dei servizi                                                      |                     |                |                              |              |                                              |      |
| online                                                                                     |                     |                | ACCEDI                       | Hai<br>reg   | bisogno di aiuto sulla<br>istrazione utente? |      |
|                                                                                            |                     |                | hai dimenticato la password? | Sci          | rivi qui il tuo messaggio                    | Ø    |

Cliccare il tab "ACCEDI" e selezionare nel menù a sinistra "Premio Casalinghe/i" e poi "Servizi on line Assicurazione Lavoro Domestico":

| IT IN CALL.                                                                                                    |                                        |                                                                              |                                                 | Cerca nel portale                                                   | Q               |
|----------------------------------------------------------------------------------------------------|----------------------------------------|------------------------------------------------------------------------------|-------------------------------------------------|---------------------------------------------------------------------|-----------------|
| ISTITUTO ATTIVITÀ ATTI E DOCU                                                                                                    | MENTI COMUNICAZION                     | E SERVIZI PER TE SUPPORT                                                     | 0                                               |                                                                     | ESCI            |
| Benvenuto/a negative and the Lavor                                                                                                    | atore                                  |                                                                              | 👫 My Home                                       | 🛗 Agenda 📑 Pratiche                                                 | 🕞 Provvedimenti |
| <ul> <li>Abilitazioni Settore Navigazione</li> <li>Assicurazione casalinghe/i</li> <li>Servizi online Assicurazione Lavoro<br/>Domestico</li> <li>Associa ditta</li> </ul> | Dashboard N                            | /lessaggi Home                                                               |                                                 |                                                                     |                 |
| <ul> <li>&gt; Certificazione Unica</li> <li>&gt; Comunicazioni</li> <li>&gt; Denunce</li> <li>&gt; Denunce di Infortunio e Malattia</li> <li>&gt; Durc On Line</li> </ul>  | Cerca la s<br>Inserisci il<br>Es: 0010 | ede INAIL competente<br>CAP e trova la sede INAIL vicina a te<br>0 CERCA SEL | <b>Compila il Que</b><br>Alutaci a capire<br>be | stionario Online<br>quanto ti piace il servizio<br>VAI AL QUESTIONA | ><br>RIO        |

L'utente seleziona nel menu a sinistra "Assicurazione casalinghe/i" e successivamente "Servizi on line Assicurazione Lavoro Domestico".

Appare l'home page con i requisiti oggettivi e soggettivi previsti dalla legge 493/1999 per l'assicurazione contro gli infortuni domestici e una sintetica descrizione dei servizi online, indicati nel menu a sinistra:

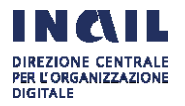

#### Servizi online casalinghe/i > Homepage

### Servizi online casalinghe/i

> Domanda di iscrizione e richiesta avviso di pagamento

- > Domanda di iscrizione e rinnovo
- con dichiarazione sostitutiva Invia richiesta di cancellazione
- dall'assicurazione
- > Annulla l'iscrizione
- > Visualizza la situazione assicurativa ed i pagamenti
- > Visualizza l'avviso di pagamento per rinnovo dell'assicurazione
- > Visualizza e stampa le ricevute
- degli avvisi pagati online tramite PagoPA
- > Invia segnalazioni e richiesta di informazioni
- > Consulta la guida

SERVIZI ONLINE CASALINGHE/ Homepage

L'assicurazione istituita dalla legge 493/1999 tutela contro gli infortuni in ambito domestico, da cui sia derivata una inabilità permanente, le persone di età compresa tra 18 e 67 anni che svolgono in via esclusiva ed abituale, senza vincolo di subordinazione e a titolo gratuito, l'insieme delle attività finalizzate alla cura delle persone e dell'ambiente domestico dove dimora il nucleo familiare dell'assicurata/o.

- I servizi permettono di
  - presentare la domanda di iscrizione e richiedere l'avviso di pagamento PA per pagare il premio
  - presentare la domanda di iscrizione e la dichiarazione sostitutiva per beneficiare dell'esonero dal pagamento del premio. L'esonero petta alle persone che nell'anno precedente a quello della domanda hanno dichiarato un reddito lo do ai fini IRPEF non sup 4.648.11 euro e che appartengono ad un nucleo familiare il cui reddito complessivo lordo ai fini Iroef non è superiore a 9.296.22 euro (concorrono alla formazione del reddito complessivo del nucleo familiare i redditi dei singoli componenti il nucleo familiare medesimo così come disciplinato dall'articolo 3 del DPCM 159/2013). In tutti i casi di esonero dalla presentazione della dichiarazione dei redditi i requisiti reddituali indicati si applicano ai redditi lordi ai fini IRPEF percepiti nel secondo anno precedente a quello della domanda di iscrizione. La dichiarazione sostitutiva deve essere presentata ogni anno entro il 31 gennaio per rinnovare l'assicurazione. inviare la richiesta di cancellazione se vengono meno i requisiti assicurativi

  - visualizzare il numero di avviso di pagamento/IUV da pagare dal 1° al 31 gennaio per rinnovare l'assicurazione (avviso disponibile dal 1° gennaio di ogni anno per i soggetti già iscritti l'anno precedente inclusi quelli esonerati dal premio)oppure il numero di avviso di pagamento/IUV elaborato a seguito della presentazione della domanda d'iscrizione e richiesta avviso di pagamento.
- visualizzare e stampare le ricevute degli avvisi pagati online tramite PagoPA · visualizzare la propria situazione assicurativa e i pagamenti
- inviare segnalazioni e richieste di informazioni tramite il servizio Inail risponde.
- Per l'iscrizione con avviso di pagamento è necessario:
  - selezionare la voce di menu 'Domanda di iscrizione e richiesta avvio di pagamento';
  - se necessario modificare i dati di residenza e contatti mail e telefonici inserire la data di maturazione dei requisiti cioè da quando si è entrati in possesso dei requisiti per l'iscrizione all'assicurazione contro gli infortuni :

dopo aver effettuato la richiesta l'utente riceverà una mail con la ricevuta della domanda di iscrizione ed una mail con l'avviso di pagamento.

#### Per l'iscrizione con dichiarazione sostitutiva è necessario:

- selezionare la voce di menu 'Domanda di iscrizione e rinnovo con dichiarazione sostitutiva'
  - se necessario modificare i dati di residenza e contatti mail e telefonici:
  - confermare i requisiti assicurativi e la data dell'iscrizione all'assicurazine
- inserire i propri requisiti reddituali (non superiori a 4648,11 euro) relativi ai due anni precedenti all'anno in corso;
- inserire se necessario, l'anagrafica ed i requisiti reddituali di ciascun componente del nucleo familiare;
- · confermare la dichiarazione

dopo aver effettuato la richiesta l'utente riceverà una mail con la ricevuta dell'iscrizione

Per uscire dai "servizi online casalinghe/i" cliccare sul tasto "ESCI" posizionato nella schermata in alto a destra.

#### 3. UTILIZZO DEI SERVIZI

I servizi permettono di:

- Presentare la domanda di iscrizione e richiedere l'avviso di pagamento per pagare il premio;
- Presentare la domanda di iscrizione e la dichiarazione sostitutiva per beneficiare dell'esonero dal pagamento del premio. L'esonero spetta alle persone che nell'anno precedente a quello della domanda hanno dichiarato un reddito lordo IRPEF non superiore a 4.648,11 € e che appartengono a un nucleo familiare il cui reddito complessivo lordo ai fini IRPEF non è superiore a 9.296,22 € (concorrono alla formazione del reddito complessivo del nucleo familiare i redditi dei singoli componenti il nucleo familiare medesimo così come disciplinato dall'articolo 3 del DCPM 159/2013). In tutti i casi di esonero dalla presentazione della dichiarazione dei redditi i requisiti reddituali indicati si applicano ai redditi lordi ai fini IRPEF percepiti nel secondo anno precedente a quello della domanda di iscrizione. La dichiarazione sostitutiva deve essere presentata entro il 31 gennaio di ogni anno per rinnovare l'assicurazione;
- Inviare la richiesta di cancellazione se vengono meno i reguisiti assicurativi;
- Annullare l'iscrizione con avviso di pagamento;
- Visualizzare il numero di avviso di pagamento/IUV da pagare dal 1º al 31 gennaio per rinnovare l'assicurazione (avviso disponibile dal 1º gennaio di ogni anno per i soggetti già iscritti l'anno precedente inclusi quelli esonerati dal premio) oppure il

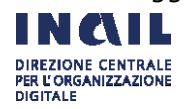

numero di avviso di pagamento/IUV elaborato a seguito della presentazione della *domanda di iscrizione e richiesta avviso di pagamento*;

- visualizzare e stampare le ricevute degli avvisi pagati on line tramite PagoPA;
- visualizzare la propria situazione assicurativa e i pagamenti;
- inviare segnalazioni e richieste di informazioni tramite il servizio "Inail risponde".

## **3.1 SERVIZIO "DOMANDA DI ISCRIZIONE E RICHIESTA AVVISO DI PAGAMENTO"**

Il servizio "**Domanda di iscrizione e richiesta avviso di pagamento**" permette la compilazione e la trasmissione della domanda di iscrizione e la richiesta dell'avviso di pagamento.

Questo servizio deve essere utilizzato sia dalle persone che devono iscriversi **per la prima volta**, sia da quelle che pur essendo state iscritte in passato all'assicurazione **non hanno rinnovato l'assicurazione** pagando il premio l'anno precedente o hanno chiesto la **cancellazione dall'assicurazione** per il venir meno dei requisiti assicurativi.

Il sistema verifica se è stato elaborato un avviso di pagamento per l'anno in corso e in caso affermativo, se la data in cui l'utente accede al servizio è compresa tra il 1° e il 31 gennaio visualizza il seguente messaggio:

"Lei risulta già iscritta/o all'assicurazione. Può visualizzare il numero di avviso di pagamento/IUV e pagare online il premio entro il 31 gennaio per rinnovare l'assicurazione per l'anno in corso tramite pagoPA con il servizio *Visualizza l'avviso di pagamento per rinnovo assicurazione*".

Gli avvisi di pagamento per il rinnovo dell'assicurazione sono elaborati anche per gli assicurati esonerati dal pagamento del premio (che in tal caso è a carico dello Stato), in quanto, se vengono meno i requisiti reddituali previsti dalla legge, per rinnovare l'assicurazione tali soggetti devono pagare il premio annuo di 24 euro.

Il servizio è strutturato in una **Sezione A – dati del richiedente**, riguardante i dati anagrafici della persona che si deve iscrivere all'assicurazione e in una **Sezione B – requisiti assicurativi**.

## • Sezione A - dati del richiedente

Sono previsti i seguenti dati:

- **dati anagrafici**: codice fiscale, nome, cognome, data di nascita, sesso, comune di nascita, provincia;
- o dati residenza: via, indirizzo, civico, provincia, comune, CAP;
- contatti: e-mail, conferma e-mail, PEC, conferma PEC, n° di telefono 1, n° di telefono 2;
- **informativa sulla privacy e il trattamento dei dati personali**: accettare l'informativa e dare il consenso al trattamento dei dati.

Il servizio riporta automaticamente nel pannello "**dati anagrafici**" il codice fiscale, il nome, il cognome, la data di nascita, il sesso, il comune di nascita e la provincia del comune di nascita indicati dall'utente al momento del rilascio delle credenziali dispositive e inseriti nel

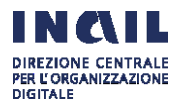

sistema di profilazione dell'Inail in fase di registrazione dell'utente stesso.

Questi dati non sono modificabili dall'utente.

I **dati di residenza** e i **contatti**, se diversi da quelli comunicati in fase di registrazione, devono essere modificati dall'utente.

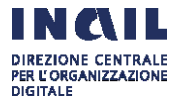

La comunicazione della regolare acquisizione della domanda di iscrizione (ricevuta) e l'avviso di pagamento sarà infatti recapitato all'indirizzo mail/PEC indicato dall'utente in questa schermata.

Dopo aver inserito i **dati di residenza** e i **contatti** e visualizzato l'informativa sulla privacy e il trattamento dei dati personali, l'utente deve selezionare "Accetto l'informativa sopra descritta e do il consenso al trattamento dei dati personali".

|    |                                                                                 | Sezione A - Dati del r                                                                                                    | ichiede                                                                   | ente                                                                                                    |                                                                                                    |                                                                                                    |                                                                              |
|----|---------------------------------------------------------------------------------|----------------------------------------------------------------------------------------------------|---------------------------------------------------------------------------|----------------------------------------------------------------------------------------------------|----------------------------------------------------------------------------------------------------|----------------------------------------------------------------------------------------------------|------------------------------------------------------------------------------|
| Se | rvizi online casalinghe/i                                                       | Domanda di iscrizione e richiesta a                                                                                                    | ivviso di pag                                                             | gamento                                                                                                    |                                                                                                    |                                                                                                    |                                                                              |
| >  | Domanda di iscrizione e<br>richiesta avviso di pagamento                        | DATI ANAGRAFICI                                                                                                    |                                                                           |                                                                                                    |                                                                                                    |                                                                                                    |                                                                              |
| >  | Domanda di iscrizione e rinnovo<br>con dichiarazione sostitutiva                | Codice Fiscale                                                                                                    |                                                                           | Nome                                                                                                    |                                                                                                    | Cognome                                                                                                    |                                                                              |
| >  | Invia richiesta di cancellazione                                                |                                                                                                    |                                                                           |                                                                                                    |                                                                                                    |                                                                                                    |                                                                              |
| ,  | dall'assicurazione                                                              | Data di nascita                                                                                                    | Sesso                                                                     |                                                                                                    | Comune di nascita                                                                                                    |                                                                                                    | Provincia                                                                    |
| >  | Visualizza la situazione<br>assicurativa ed i pagamenti                         |                                                                                                    |                                                                           |                                                                                                    |                                                                                                    |                                                                                                    |                                                                              |
| >  | Visualizza l'avviso di pagamento<br>per rinnovo dell'assicurazione              |                                                                                                    |                                                                           |                                                                                                    |                                                                                                    |                                                                                                    |                                                                              |
| >  | Visualizza e stampa le ricevute<br>degli avvisi pagati online tramite<br>PagoPA | DATI RESIDENZA                                                                                                    |                                                                           |                                                                                                    |                                                                                                    |                                                                                                    |                                                                              |
| >  | Invia segnalazioni e richiesta di<br>informazioni                               | *Via 😧<br>VIA 🗸                                                                                                    | *Indirizzo                                                                | 0                                                                                                    |                                                                                                    |                                                                                                    | *Civico 😧                                                                    |
| >  | Consulta la guida                                                               | *Provincia                                                                                                    | *Comune                                                                   | 0                                                                                                    |                                                                                                    |                                                                                                    | *Cap 🔞                                                                       |
|    |                                                                                 | ROMA 👻                                                                                                    | ROMA                                                                      |                                                                                                    |                                                                                                    | ~                                                                                                    | ll and high bullets of a                                                     |
|    |                                                                                 |                                                                                                    |                                                                           |                                                                                                    |                                                                                                    |                                                                                                    | in cap e oppligatorio                                                        |
|    |                                                                                 |                                                                                                    |                                                                           |                                                                                                    |                                                                                                    |                                                                                                    |                                                                              |
|    |                                                                                 | CONTATTI                                                                                                    |                                                                           |                                                                                                    |                                                                                                    |                                                                                                    |                                                                              |
|    |                                                                                 | Email 😧                                                                                                    |                                                                           |                                                                                                    | Conferma email                                                                                                    |                                                                                                    |                                                                              |
|    |                                                                                 |                                                                                                    |                                                                           |                                                                                                    |                                                                                                    |                                                                                                    |                                                                              |
|    |                                                                                 | Pec 😧                                                                                                    |                                                                           |                                                                                                    | Conferma pec                                                                                                    |                                                                                                    |                                                                              |
|    |                                                                                 | Inserire/Confermare una emai                                                                                                    | il valida o u                                                             | n indirizzo pec valido                                                                                                    |                                                                                                    |                                                                                                    |                                                                              |
|    |                                                                                 | N° di telefono 1                                                                                                    |                                                                           |                                                                                                    | N° di telefono 2                                                                                                    |                                                                                                    |                                                                              |
|    |                                                                                 |                                                                                                    |                                                                           |                                                                                                    |                                                                                                    |                                                                                                    |                                                                              |
|    |                                                                                 |                                                                                                    |                                                                           |                                                                                                    |                                                                                                    |                                                                                                    |                                                                              |
|    |                                                                                 | INFORMATIVA SULLA PRIVA                                                                                                    | CY E IL TR                                                                | ATTAMENTO DEI DAT                                                                                                    | TI PERSONALI                                                                                                    |                                                                                                    |                                                                              |
|    |                                                                                 | Informativa                                                                                                    |                                                                           |                                                                                                    |                                                                                                    |                                                                                                    |                                                                              |
|    |                                                                                 | Ai sensi dell'art. 13 del d.lgs. n.<br>i dati personali da lei forniti sar<br>servizi Inail e non è prevista la c<br>con l'ausilio di mezzi elettronici<br>sicurezza e la riservatezza, nel r | 196/2003 "C<br>anno tratta<br>comunicazio<br>e / o modal<br>rispetto di q | Codice in materia di pro<br>ti solo ed esclusivameni<br>one ne la diffusione dei<br>lità volte ad assicurare i<br>juanto definito negli art | tezione dei dati person<br>te per tutte le attività co<br>dati stessi da parte del<br>un livello minimo di pro<br>icoli n. 33 e seguenti de | ali" le forniamo le segu<br>onnesse alla fruizione d<br>l'Inail. Il trattamento de<br>tezione dei dati ed ido<br>el d.lgs.n. 196 / 2003. Il | da parte sua dei<br>ei dati è effettuato<br>nee a garantire la<br>titolare e |

Una volta compilati tutti i campi l'utente clicca sul pulsante "Salva/Avanti" per passare alla compilazione della Sezione B.

 Accetto l'informativa sopra descritta e do il consenso al trattamento dei dati personali La conferma della dichiarazione è obbligatoria

SALVA

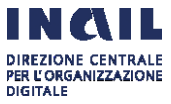

SALVA / AVANTI

### • Sezione B - requisiti assicurativi

In questa sezione l'utente deve dichiarare sotto la sua responsabilità di essere in possesso dei requisiti assicurativi richiesti dalla legge per iscriversi all'assicurazione contro gli infortuni domestici e deve indicare nell'apposito campo la data dalla quale è o sarà in possesso dei predetti requisiti (**data di maturazione dei requisiti assicurativi**).

Possono verificarsi i seguenti casi:

1) l'utente dichiara nel servizio che maturerà i requisiti assicurativi ad una data **successiva** a quella del giorno in cui compila e trasmette la domanda di iscrizione.

L'articolo 5, comma 4, del decreto interministeriale 13 novembre 2019 stabilisce infatti che la domanda di iscrizione deve essere presentata almeno 2 giorni prima della data di maturazione dei requisiti assicurativi, anche ai fini dell'assolvimento dell'obbligo di versamento del premio da effettuarsi in un'unica soluzione alla data di maturazione degli stessi.

Se l'utente indica una data successiva, l'avviso di pagamento di 24 euro elaborato dal sistema riporta come data di scadenza del pagamento la data indicata dall'utente maggiorata di 10 giorni, in quanto l'articolo 5, comma 5, del suddetto decreto ha disposto che in sede di prima iscrizione il pagamento del premio è considerato nei termini se effettuato entro 10 giorni dalla maturazione dei requisiti.

Non sono comunque ammesse date superiori a 30 giorni.

2) l'utente dichiara nel servizio di aver maturato i requisiti assicurativi ad una data **uguale** a quella del giorno in cui compila e trasmette la domanda di iscrizione.

Anche in questo caso l'avviso di pagamento di 24 euro elaborato dal sistema riporta come data di scadenza del pagamento la data indicata dall'utente maggiorata di 10 giorni.

3) l'utente dichiara nel servizio di aver maturato i requisiti assicurativi ad una data **precedente** a quella del giorno in cui compila e trasmette la domanda di iscrizione.

In questo caso l'avviso di pagamento elaborato dal sistema riporta come data di scadenza del pagamento la data di trasmissione della domanda di iscrizione maggiorata di 10 giorni e l'importo del premio di 24 euro all'anno sarà maggiorato della somma aggiuntiva prevista dall'articolo 6 del decreto interministeriale 13 novembre 2019, calcolata in base alla data di maturazione dei requisiti assicurativi indicata dall'utente nella domanda di iscrizione.

In caso di domanda presentata dopo la data di maturazione dei requisiti assicurativi la copertura assicurativa decorre comunque dal giorno successivo al pagamento del premio, in quanto all'assicurazione per gli infortuni domestici non si applica il principio dell'automaticità delle prestazioni (articolo 9, comma 3, della legge 493/1999)

La somma aggiuntiva è di importo pari alla metà del premio stesso (12 euro), se tra la data di scadenza del pagamento e la data di maturazione dei requisiti assicurativi intercorrono 60 giorni.

Se tra la data di scadenza del pagamento e la data di maturazione dei requisiti assicurativi intercorrono più di 60 giorni, l'importo della somma aggiuntiva è pari all'ammontare del premio (24 euro).

Non sono comunque ammesse date precedenti oltre i 5 anni rispetto all'anno (il premio infatti è annuo) della data di maturazione dei requisiti assicurativi (si applica

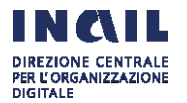

il termine di prescrizione quinquennale stabilito dall'articolo 3, comma 9, lettera b), della legge 8 agosto 1995, n. 335 previsto per tutti i premi assicurativi).

Di seguito la schermata relativa alla **Sezione B – requisiti assicurativi**:

| Servizi opline casalinghe/i                                                                           |                                                                                                    |  |  |  |  |  |
|----------------------------------------------------------------------------------------------------|----------------------------------------------------------------------------------------------------|--|--|--|--|--|
| Servizi offine casalingne/i                                                                           | Domanda di iscrizione e richiesta avviso di pagamento                                                                                                    |  |  |  |  |  |
| <ul> <li>Domanda di iscrizione e<br/>richiesta avviso di pagamento</li> </ul>                         |                                                                                                    |  |  |  |  |  |
| <ul> <li>Domanda di iscrizione e rinnovo<br/>con dichiarazione sostitutiva</li> </ul>                 | REQUISITI ASSICURATIVI                                                                                                    |  |  |  |  |  |
| > Invia richiesta di cancellazione                                                                    | Ai sensi dell'articolo 47 del dPR 445/2000 dichiaro:                                                                                                    |  |  |  |  |  |
| dall'assicurazione                                                                                    | 📃 di svolgere in ambito domestico l'insieme delle attività finalizzate alla cura delle persone e dell'ambiente domestico                                                                                                    |  |  |  |  |  |
| > Annulla l'iscrizione                                                                                | di svolgere le suddette attività a titolo gratuito                                                                                                    |  |  |  |  |  |
| Vicualizza la cituazione                                                                              | di svolgere le suddette attività in via esclusiva e abituale                                                                                                    |  |  |  |  |  |
| assicurativa ed i pagamenti                                                                           | di non svolgere altra attività che comporti l'iscrizione presso forme obbligatorie di previdenza sociale                                                                                                    |  |  |  |  |  |
| <ul> <li>Visualizza l'avviso di pagamento<br/>per rinnovo dell'assicurazione</li> </ul>               | Sono consapevole che robbilgo di versamento del premio sorge/e sorto nel giorno sotto indicato, che costituisce data di maturazione dei<br>requisiti assicurativi e che il pagamento sarà considerato nei termini se effettuato entro 10 giorni dalla suddetta data. Se il 10° giorno<br>scade in giorno festivo il pagamento è prorogato di diritto al giorno seguente non festivo.                                                                      |  |  |  |  |  |
| <ul> <li>Visualizza e stampa le ricevute<br/>degli avvisi pagati online tramite<br/>PagoPA</li> </ul> | Sono altresì consapevole che se il pagamento del premio è effettuato oltre i 10 giorni suddetti ma entro i successivi 60 giorni è dovuta<br>una somma aggiuntiva di importo pari alla metà del premio stesso e che se il pagamento è effettuato anche oltre 60 giorni è dovuta u<br>somma aggiuntiva pari all'ammontare del premio stesso.                                                                                                    |  |  |  |  |  |
| ragurn                                                                                                | E' necessario confermare tutte le dichiarazioni                                                                                                    |  |  |  |  |  |
| <ul> <li>Invia segnalazioni e richiesta di<br/>informazioni</li> </ul>                                | *e che sono/sarò in possesso dei predetti requisiti assicurativi dal                                                                                                    |  |  |  |  |  |
| <ul> <li>Consulta la guida</li> </ul>                                                                 |                                                                                                    |  |  |  |  |  |
|                                                                                                    | Consapevole, ai sensi dell'articolo 76 del dPR 445/2000, che chiunque rilascia dichiarazioni mendaci, forma atti falsi o ne fa uso è punit<br>sensi del codice penale e delle leggi speciali in materia e delle conseguenze civili e penali previste dalle vigenti disposizioni di legge per<br>coloro che rendono dichiarazioni false o compiono atti fraudolenti confermo che le informazioni dichiarate nel presente modulo<br>corrispondono a verità. |  |  |  |  |  |
|                                                                                                    |                                                                                                    |  |  |  |  |  |
|                                                                                                    | INDICTOD TO ACAJETTI                                                                                                    |  |  |  |  |  |

L'utente deve quindi selezionare il tasto "Trasmetti".

|                                                                                                    | ra ×                                                                                                    |
|----------------------------------------------------------------------------------------------------|----------------------------------------------------------------------------------------------------|
| Gli eventuali<br>ISTITUTO ATTIVIÀ<br>Benvenuto/a<br>Servoz online casalingher/ × CHUO                                                                                                    | Importo pari a 0 sono relativi ad annualità già precedentemente regolarizzate.  Causale Importo Premio 2020 2.4,00 € Sanzioni 0.00 € Totale 24,00 € My Home  CONFERMA CONFERMA                                                                                                    |
| Servizi online casalinghe/i                                                                                                    | CASALINGHERI ONLINE<br>Sezione B<br>Domanda di iscritzione e richiesta avviso di pagamento                                                                                                    |
| Domanda di Iscrizione e<br>richiesta avviso di pagamento     Domanda di Iscrizione e rinnovo<br>con dichiarazione sostitutiva     Invia richiesta di cancellazione<br>dall'assicurazione     Lista iscrizioni     Scarica l'avviso di pagamento     Annulla l'iscrizione | REQUISITI ASSICURATIVI         Ai sensi dell'articolo 47 del dPR 445/2000 dichiaro:         di svolgere in ambito domestico Tinsieme della attività finalizzate alla cura delle persone e dell'ambiente domestico         di svolgere le suddette attività a titolo gratuito         di svolgere le suddette attività in via esclusiva e abituale         di di non svolgere altra attività che comporti l'Iscrizione presso forme obbligatorie di previdenza sociale |
|                                                                                                    | *e che sono/sarò in possesso dei predetti requisiti assicurativi dal                                                                                                    |

L'utente visualizza il dettaglio dell'importo calcolato dal sistema in base alla data di maturazione dei requisiti dichiarata e seleziona 'Conferma'.

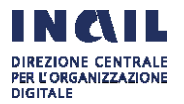

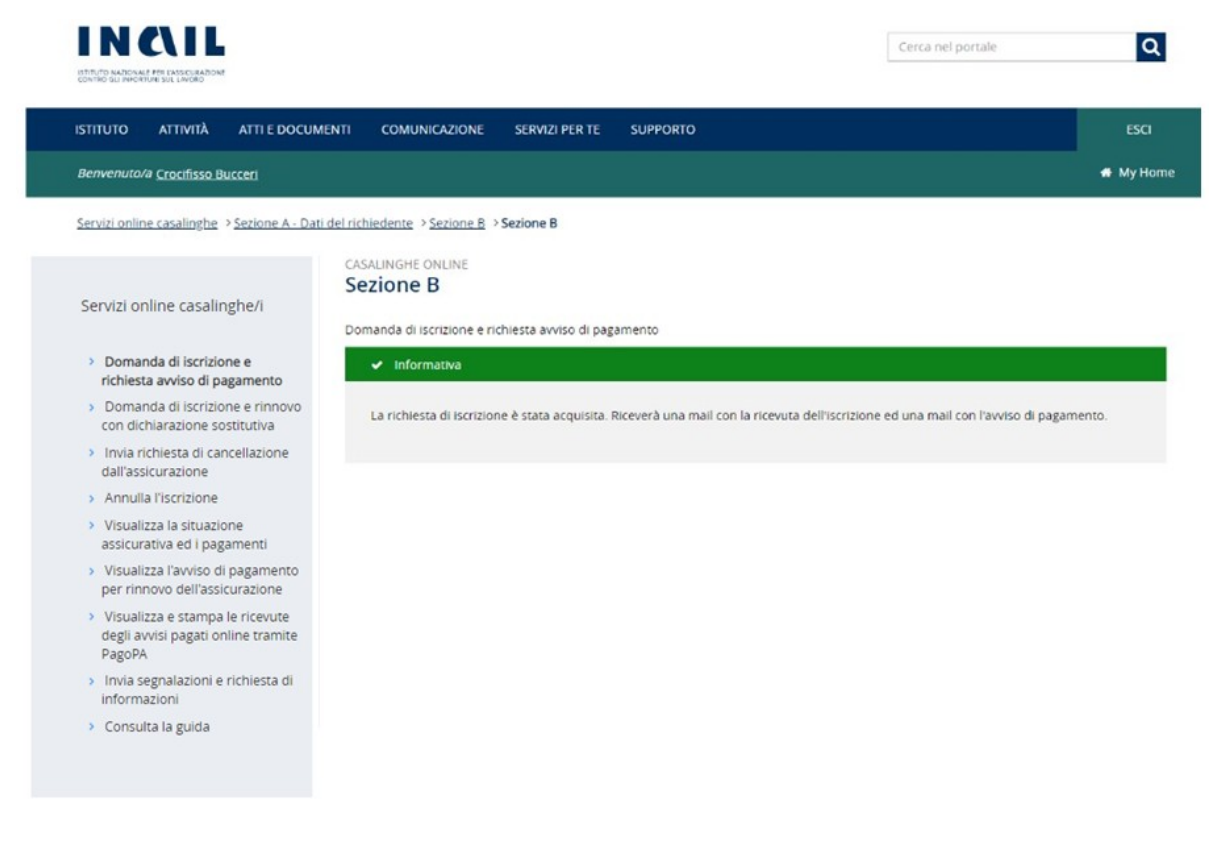

L'utente visualizza il messaggio "La sua richiesta di iscrizione è stata acquisita. Riceverà una mail che attesta la data alla quale la domanda di iscrizione è stata acquisita dall'Inail con il documento pdf della domanda inoltrata e una seconda mail con l'avviso di pagamento."

L'utente riceverà quindi due mail.

### Il testo della prima mail è il seguente:

Da: Servizi Online Casalinghe <<u>casalinghe@inail.it</u>>

Inviato:

A:

## **Oggetto:** ricevuta domanda di iscrizione e richiesta avviso di pagamento per l'assicurazione contro gli infortuni domestici.

In data xx/xx/xxxx abbiamo acquisito la domanda di iscrizione e richiesta avviso di pagamento per l'assicurazione contro gli infortuni domestici di cui alla legge 493/1999 trasmessa in data xx/xx/xxxx per il codice fiscale ... come da documento allegato.

L'avviso di pagamento sarà inviato all'indirizzo email/PEC indicato nella domanda di iscrizione.

Per assicurarsi deve pagare il premio entro la data indicata nell'avviso di pagamento.

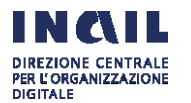

## Il documento in formato pdf allegato alla prima mail riproduce la domanda trasmessa dall'utente:

DRIADL

Assicurazione contro gli infortuni in ambito domestico (legge 3 dicembre 1999, n. 493) Domanda di iscrizione e rinnovo con avviso di pagamento

| Sezione A Dat                                       | i del richiedente:             |               |                                                        |
|-----------------------------------------------------|--------------------------------|---------------|--------------------------------------------------------|
| Cognome, nom                                        | e:                             | 5             | sesso:                                                 |
| nato a:                                             | il:                            |               |                                                        |
| Codice fiscale:                                     |                                |               |                                                        |
| Residente a:                                        | provincia:                     | in:           | cap:                                                   |
| Sezione B Rec                                       | uisiti assicurativ             | 'i:           |                                                        |
| Ai sensi dell'a                                     | rticolo 47 del dPR             | 445/2000      | dichiaro:                                              |
| <ul> <li>di svolgere i<br/>dell'ambiente</li> </ul> | n ambito domestic<br>domestico | o l'insieme   | e delle attività finalizzate alla cura delle persone e |
| - di svolgere l                                     | e suddette attività            | a titolo gra  | atuito                                                 |
| - di svolgere                                       | e suddette attività            | in via escl   | lusiva e abituale                                      |
| - di non svolg<br>previdenza so                     | ere altra attività ch<br>ciale | ne comport    | ti l'iscrizione presso forme obbligatorie di           |
| e che sono/sa                                       | rò in possesso dei             | i predetti re | equisiti assicurativi dal                              |

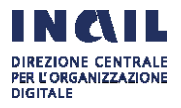

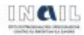

Assicurazione contro gli infortuni in ambito domestico (legge 3 dicembre 1999, n. 493) Domanda di iscrizione e rinnovo con avviso di pagamento

Sono consapevole che l'obbligo di versamento del premio sorge/è sorto nel giorno sopra indicato, che costituisce data di maturazione dei requisiti assicurativi e che il pagamento sarà considerato nei termini se effettuato entro 10 giorni dalla suddetta data. Se il 10° giorno scade in giorno festivo il pagamento è prorogato di diritto al giorno seguente non festivo.

Sono altresì consapevole che se il pagamento del premio è effettuato oltre i 10 giorni suddetti ma entro i successivi 60 giorni è dovuta una somma aggiuntiva di importo pari alla metà del premio stesso e che se il pagamento è effettuato anche oltre 60 giorni è dovuta una somma aggiuntiva pari all'ammontare del premio stesso.

Consapevole, ai sensi dell'articolo 76 del dPR 445/2000, che chiunque rilascia dichiarazioni mendaci, forma atti falsi o ne fa uso è punito ai sensi del codice penale e delle leggi speciali in materia e delle conseguenze civili e penali previste dalle vigenti disposizioni di legge per coloro che rendono dichiarazioni false o compiono atti fraudolenti

Data: (\_/\_/\_\_\_)

Firma: (\_\_\_\_\_\_)

## Il testo della seconda mail con cui viene recapitato l'avviso di pagamento è il seguente:

Da: Servizi Online Casalinghe <<u>casalinghe@inail.it</u>>

Inviato:

A:

**Oggetto:** avviso di pagamento per l'iscrizione all'assicurazione contro gli infortuni domestici.

Inviamo l'avviso di pagamento per l'assicurazione contro gli infortuni domestici di cui alla legge 493/1999 come da domanda di iscrizione trasmessa in data xx/xx/xxxx per il codice fiscale ...

Il pagamento del premio deve essere effettuato entro la data indicata nell'avviso.

Per gli anni successivi alla prima iscrizione, per rinnovare l'assicurazione il versamento del premio assicurativo deve essere effettuato in un'unica soluzione entro il 31 gennaio di ogni anno, sempre che permangano i requisiti assicurativi.

Per gli anni successivi alla prima iscrizione gli assicurati sono tenuti altresì a denunciare all'Inail il venir meno di uno dei requisiti assicurativi con il servizio online*Invia la richiesta di cancellazione dall'assicurazione*.

L'avviso di pagamento pagoPA in pdf allegato alla seconda mail indica le modalità con cui può essere effettuato il pagamento:

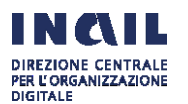

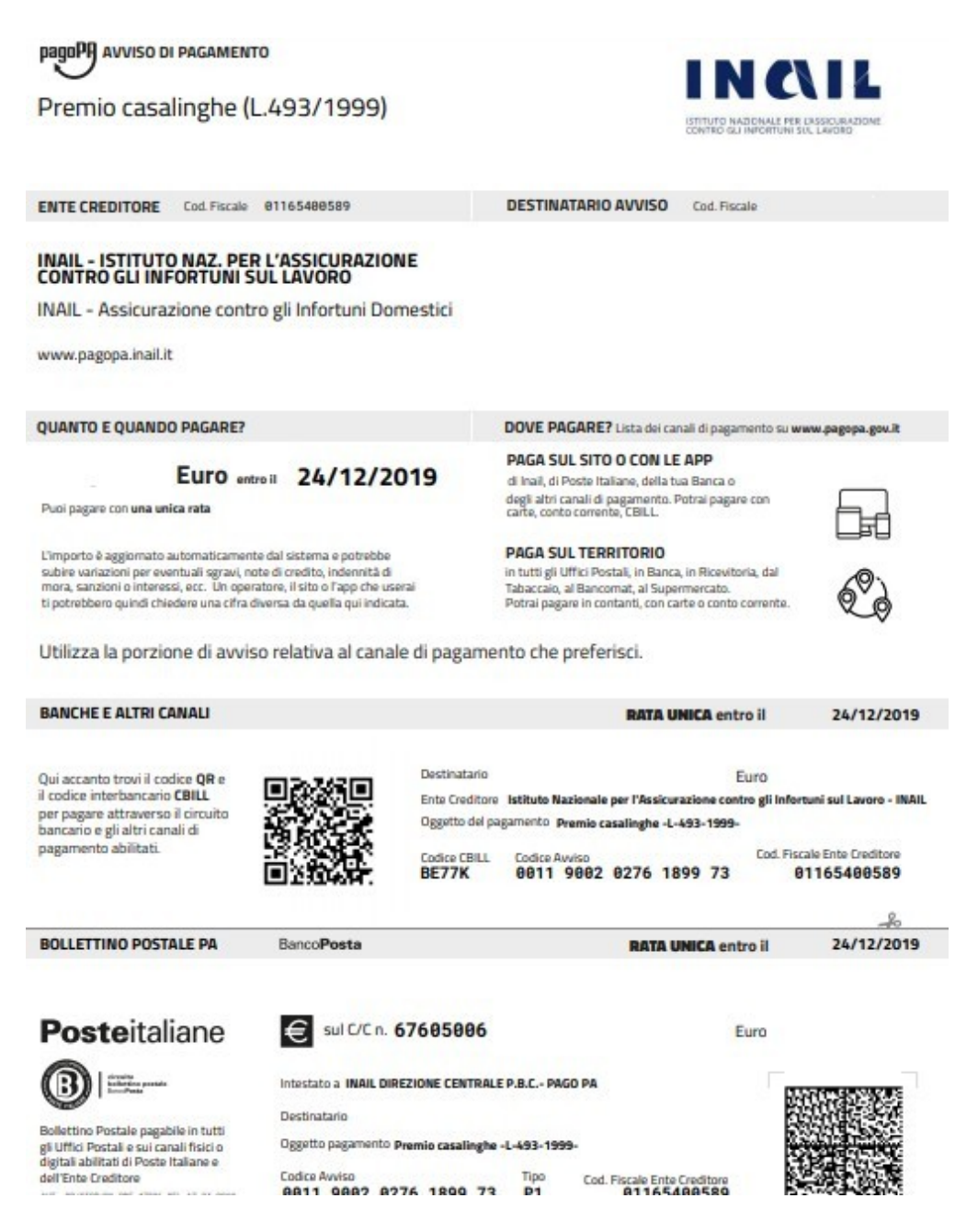

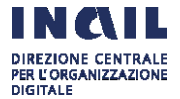

## **3.2 SERVIZIO "DOMANDA DI ISCRIZIONE E RINNOVO CON DICHIARAZIONE SOSTITUTIVA"**

Il servizio "Domanda di iscrizione e rinnovo con dichiarazione sostitutiva", permette la compilazione e la trasmissione della domanda di iscrizione da parte dei soggetti in possesso dei requisiti reddituali previsti dalla legge che danno diritto all'esonero dal pagamento del premio annuo di 24 euro. Per questi utenti il premio è a carico dello Stato.

Questo servizio deve essere utilizzato dai soggetti in possesso dei requisiti reddituali per l'esonero dal pagamento del premio che devono iscriversi per la prima volta all'assicurazione e dai soggetti che devono rinnovare l'assicurazione entro il 31 gennaio di ogni anno sempre con esonero dal pagamento, in quanto permangono sia i requisiti assicurativi che i requisiti reddituali.

L'articolo 4, comma 8, del decreto ministeriale 13 novembre 2019 stabilisce infatti che a decorrere dal 1° gennaio 2020, la domanda attestante la sussistenza dei requisiti reddituali, oltre che all'atto della prima iscrizione, deve essere presentata, con modalità telematica, entro il 31 gennaio di ogni anno, sempre che permangano i requisiti reddituali che danno diritto all'esonero dal pagamento del premio.

Il servizio è strutturato nelle seguenti sezioni:

- Sezione A dati del richiedente, riguardante i dati anagrafici della persona che si deve iscrivere all'assicurazione
- Sezione B requisiti assicurativi
- Sezione C requisiti reddituali del richiedente
- Sezione D requisiti reddituali dei componenti del nucleo familiare

Sezione E - reddito complessivo lordo ai fini IRPEF del nucleo familiare

• Sezione A - dati del richiedente

Sono previsti i seguenti dati:

- **dati anagrafici**: codice fiscale, nome, cognome, data di nascita, sesso, comune di nascita, provincia;
- o dati residenza: via, indirizzo, civico, provincia, comune, CAP;
- contatti: e-mail, conferma e-mail, PEC, conferma PEC, n° di telefono 1, n° di telefono 2;
- **informativa sulla privacy e il trattamento dei dati personali**: accettare l'informativa e dare il consenso al trattamento dei dati.

Il servizio riporta automaticamente nel pannello "**dati anagrafici**" il codice fiscale, il nome, il cognome, la data di nascita, il sesso, il comune di nascita e la provincia del comune di nascita indicati dall'utente al momento del rilascio delle credenziali dispositive e inseriti nel sistema di profilazione dell'Inail in fase di registrazione dell'utente stesso.

Questi dati non sono modificabili dall'utente.

I **dati di residenza** e i **contatti**, se diversi da quelli comunicati in fase di registrazione, devono essere modificati dall'utente.

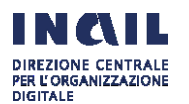

La comunicazione della regolare acquisizione della domanda di iscrizione (ricevuta) e dell'avvenuta iscrizione all'assicurazione sarà infatti recapitata all'indirizzo mail/PEC indicato dall'utente in questa schermata.

Dopo aver inserito i **dati di residenza** e i **contatti** e visualizzato l'informativa sulla privacy e il trattamento dei dati personali, l'utente deve selezionare "Accetto l'informativa sopra descritta e do il consenso al trattamento dei dati personali".

| Servizi online casalinghe/i                                                                                            | Sezione A - Dati del richiedente Domanda di iscrizione e rinnovo con dichiarazione sostitutiva a                                                                                                    | attestante la sussistenza dei requisiti reddituali per l'esonero dal pagamento                                                                                                    |
|----------------------------------------------------------------------------------------------------|----------------------------------------------------------------------------------------------------|----------------------------------------------------------------------------------------------------|
| <ul> <li>Domanda di iscrizione e<br/>richiesta avviso di pagamento</li> </ul>                                          |                                                                                                    |                                                                                                    |
| > Domanda di iscrizione e rinnovo                                                                                      | DATLANAGRAFICI                                                                                                    |                                                                                                    |
| con dichiarazione sostitutiva                                                                                          | Codice Fiscale Nome                                                                                                    | Cognome                                                                                                    |
| dall'assicurazione                                                                                                    |                                                                                                    |                                                                                                    |
| Annulla l'iscrizione                                                                                                   | Data di nascita Sesso                                                                                                    | Comune di nascita Provincia                                                                                                    |
| <ul> <li>Visualizza la situazione<br/>assicurativa ed i pagamenti</li> <li>Visualizza l'avviso di pagamento</li> </ul> |                                                                                                    |                                                                                                    |
| per rinnovo dell'assicurazione                                                                                         |                                                                                                    |                                                                                                    |
| <ul> <li>Visualizza e stampa le ricevute<br/>degli avvisi pagati online tramite<br/>PagoPA</li> </ul>                  | DATI RESIDENZA                                                                                                    |                                                                                                    |
| <ul> <li>Invia segnalazioni e richiesta di<br/>informazioni</li> </ul>                                                 | *Via Q *Indirizzo Q                                                                                                    | *Civico O                                                                                                    |
| <ul> <li>Consulta la guida</li> </ul>                                                                                  | VIA VIA TEST                                                                                                    |                                                                                                    |
|                                                                                                    |                                                                                                    |                                                                                                    |
|                                                                                                    | ROMA ROMA                                                                                                    | *Cap ♥                                                                                                    |
|                                                                                                    |                                                                                                    | li cap è obbligatorio                                                                                                    |
|                                                                                                    |                                                                                                    |                                                                                                    |
|                                                                                                    |                                                                                                    |                                                                                                    |
|                                                                                                    | CONTATTI                                                                                                    |                                                                                                    |
|                                                                                                    |                                                                                                    |                                                                                                    |
|                                                                                                    | Email O                                                                                                    | Conferma email                                                                                                    |
|                                                                                                    |                                                                                                    |                                                                                                    |
|                                                                                                    |                                                                                                    |                                                                                                    |
|                                                                                                    | Pec 😧                                                                                                    | Conferma pec                                                                                                    |
|                                                                                                    |                                                                                                    |                                                                                                    |
|                                                                                                    | Inserire/Confermare una email valida o un indirizzo pec va                                                                                                    | alido                                                                                                    |
|                                                                                                    |                                                                                                    |                                                                                                    |
|                                                                                                    | Nº di talafono 1                                                                                                    | Nº di telefono 3                                                                                                    |
|                                                                                                    |                                                                                                    |                                                                                                    |
|                                                                                                    |                                                                                                    |                                                                                                    |
|                                                                                                    |                                                                                                    |                                                                                                    |
|                                                                                                    |                                                                                                    |                                                                                                    |
|                                                                                                    |                                                                                                    |                                                                                                    |
|                                                                                                    | INFORMATIVA CHILA DESALOVE IN TRANSPORT                                                                                                    |                                                                                                    |
|                                                                                                    | INFURMATIVA SULLA PRIVACY E IL TRAFTAMENTO D                                                                                                    | JEI DATI PERSUNALI                                                                                                    |
|                                                                                                    | Informativa Ai sensi dell'art. 13 del d les. p. 196/2003 "Codice in materia                                                                                                    | a di protezione dei dati personali" le forniamo le seguenti informazioni                                                                                                    |
|                                                                                                    |                                                                                                    |                                                                                                    |
|                                                                                                    | I dati personali da lei forniti saranno trattati solo ed escuisi<br>servizi inali e non è prevista la comunicazione ne la diffusio<br>con l'ausilio di mezzi elettronici e / o modalità volte ad assi<br>sicurezza e la riservatezza, nel rispetto di quanto definito n                                                                                                    | ivamente per tutte le attività connesse alla fruizione da parte sua dei<br>one dei dati stessi da parte dell'Inail. Il trattamento dei dati è effettuato<br>l'urare un livello iminimo di protezione dei dati ed idonee a garantire la<br>negli articoli n. 33 e seguenti del d.lgs.n. 196 / 2003. Il titolare e |
|                                                                                                    | I dati personali da lei forniti saranno tratati solo ed esclusi<br>servizi inali e non è prevista la comunicazione ne la diffusio<br>con l'ausilio di mezzi elettronici e / o modalità volte ad assi<br>sicurezza e la riservatezza, nel rispetto di quanto definito n<br>Accetto l'informativa sopra descritta e do il consenso al tra<br>La conferma della dichiarazione è obbligatoria  | ivamente per tutte le attività connesse alla fruizione da parte sua dei<br>none dei dati stessi da parte dell'intali. Il tratamento dei dati efettuato<br>icurare un livello minimo di protezione dei dati edi donee a garantire la<br>negli articoli n. 33 e seguenti dei d.lgs.n. 196 / 2003. Il titolare e    |
|                                                                                                    | I dati personali da lei forniti saranno trattati solo ed esclusi<br>servizi nali e ono è prevista la comunicazione ne la diffusio<br>con l'ausilio di mezzi elettronici e / o modalità volte ad assis<br>sicurezza e la riservatezza, nel rispetto di quanto definito n<br>Accetto l'informativa sopra descritta e do il consenso al tra<br>La conferma della dichiarazione è obbligatoria | vamente per tutte le attività connesse alla fruizione da parte sua dei<br>none dei dati stessi da parte dell'intali. Il tratamento dei dati efettuato<br>icurare un livello minimo di protezione dei dati edi donee a garantire la<br>negli articoli n. 33 e seguenti del digs.n. 196 / 2003. Il titolare e      |

Una volta compilati tutti i campi l'utente seleziona il tasto "Salva/Avanti" per passare alla compilazione della Sezione B.

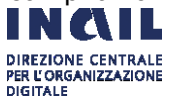

### • Sezione B - requisiti assicurativi

In questa sezione l'utente deve dichiarare sotto la sua responsabilità di essere in possesso dei requisiti assicurativi richiesti dalla legge per iscriversi all'assicurazione contro gli infortuni domestici e deve indicare nell'apposito campo la data dalla quale è o sarà in possesso dei predetti requisiti (**data di maturazione dei requisiti assicurativi**).

Se l'utente si sta iscrivendo all'assicurazione **per la prima volta** (prima iscrizione) possono verificarsi i seguenti casi:

a) l'utente dichiara nel servizio che maturerà i requisiti assicurativi ad una data **successiva** a quella del giorno in cui compila e trasmette la domanda di iscrizione.

L'articolo 5, comma 4, del decreto interministeriale 13 novembre 2019 stabilisce infatti che la domanda di iscrizione deve essere presentata almeno 2 giorni prima della data di maturazione dei requisiti assicurativi.

Se l'utente indica una data successiva, l'assicurazione decorre dalla data di maturazione dei requisiti assicurativi indicata dall'utente.

Non sono comunque ammesse date superiori a 30 giorni.

In caso di domanda di iscrizione trasmessa in data successiva alla data di maturazione dei requisiti assicurativi, l'assicurazione decorre dal giorno successivo all'acquisizione da parte dell'Inail della domanda, in quanto all'assicurazione contro gli infortuni domestici non si applica il principio dell'automaticità delle prestazioni (articolo 9, comma 3, della legge 493/1999).

b) l'utente dichiara nel servizio di aver maturato i requisiti assicurativi ad una data **uguale** a quella del giorno in cui compila e trasmette la domanda di iscrizione.

Anche in questo caso l'assicurazione decorre dal giorno successivo all'acquisizione da parte dell'Inail della domanda, in quanto all'assicurazione per gli infortuni domestici non si applica il principio dell'automaticità delle prestazioni.

c) l'utente dichiara nel servizio di aver maturato i requisiti assicurativi ad una data **precedente** a quella del giorno in cui compila e trasmette la domanda di iscrizione.

Anche in questo caso l'assicurazione decorre dal giorno successivo all'acquisizione da parte dell'Inail della domanda, in quanto all'assicurazione contro gli infortuni domestici non si applica il principio dell'automaticità delle prestazioni.

Se l'utente si sta iscrivendo **per rinnovare l'assicurazione** e **compila e trasmette** la domanda di iscrizione in un giorno compreso tra il 1º gennaio e il 31 gennaio, deve indicare nell'apposito campo come data di maturazione dei requisiti assicurativi il **1º gennaio**.

In caso di rinnovo l'assicurazione deve, infatti, decorrere da tale data.

Il sistema verifica se l'utente risulta assicurato nell'anno precedente e quindi sta presentando la domanda per rinnovare l'iscrizione (non si tratta cioè di una prima iscrizione).

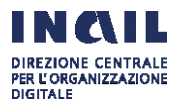

Di seguito la schermata relativa alla Sezione B – requisiti assicurativi:

| Servizi opline casalinghe/i                                                                           | Sezione B                                                                                                    |  |  |  |  |  |
|----------------------------------------------------------------------------------------------------|----------------------------------------------------------------------------------------------------|--|--|--|--|--|
| Servizi onnine casalingrie/i                                                                          | Domanda di iscrizione e rinnovo con dichiarazione sostitutiva attestante la sussistenza dei requisiti reddituali per l'esonero dal pagame                                                           |  |  |  |  |  |
| <ul> <li>Domanda di iscrizione e<br/>richiesta avviso di pagamento</li> </ul>                         |                                                                                                    |  |  |  |  |  |
| <ul> <li>Domanda di iscrizione e rinnovo<br/>con dichiarazione sostitutiva</li> </ul>                 | REQUISITI ASSICURATIVI A) sensi dell'artirolo 47 del dPR 445/2000 dichiaro:                                                                                                    |  |  |  |  |  |
| <ul> <li>Invia richiesta di cancellazione<br/>dall'assicurazione</li> </ul>                           | di svolgere in ambito domestico l'insieme delle attività finalizzate alla cura delle persone e dell'ambiente domestico     di svolgere la suddette attività a titolo gratuito                       |  |  |  |  |  |
| > Annulla l'iscrizione                                                                                | 🔲 di svolgere le suddette attività in via esclusiva e abituale                                                                                                    |  |  |  |  |  |
| <ul> <li>Visualizza la situazione<br/>assicurativa ed i pagamenti</li> </ul>                          | di non svolgere altra attività che comporti l'iscrizione presso forme obbligatorie di previdenza sociale<br>ATTENZIONE: è necessario selezionare le quattro le dichiarazioni                        |  |  |  |  |  |
| > Visualizza l'avviso di pagamento                                                                    | *e che sono/sarò in possesso dei predetti requisiti assicurativi dal 👩                                                                                                    |  |  |  |  |  |
| per rinnovo dell'assicurazione                                                                        |                                                                                                    |  |  |  |  |  |
| <ul> <li>Visualizza e stampa le ricevute<br/>degli avvisi pagati online tramite<br/>PagoPA</li> </ul> | ATTENZIONE: in caso di rinnovo dell'assicurazione da effettuare dal 1° al 31 gennaio di ogni anno indicare sempre la data del 1° gennaio dell'anno per il quale si sta rinnovando l'assicurazione . |  |  |  |  |  |
| <ul> <li>Invia segnalazioni e richiesta di<br/>informazioni</li> </ul>                                |                                                                                                    |  |  |  |  |  |
| > Consulta la guida                                                                                   | INDIETRO SALVA / AVANTI                                                                                                    |  |  |  |  |  |

L'utente seleziona tutti i requisiti assicurativi richiesti e inserisce la data a partire dalla quale dichiara che è/sarà in possesso di tali requisiti.

A seguire seleziona il tasto "Salva/Avanti" per procedere alla compilazione della Sezione C.

Di seguito la schermata relativa alla Sezione C - requisiti reddituali del richiedente (persona che si deve assicurare):

|                                                                                                    | Sezione C                                                                           |                                            |                             |                        |  |
|----------------------------------------------------------------------------------------------------|-------------------------------------------------------------------------------------|--------------------------------------------|-----------------------------|------------------------|--|
| Servizi online casalinghe/i                                                                                                    | Domanda di iscrizione e rinnovo con dichiarazi                                      | ione sostitutiva attestante la sussistenza | dei requisiti reddituali pe | er l'esonero dal pagan |  |
| <ul> <li>Domanda di iscrizione e<br/>richiesta avviso di pagamento</li> <li>Domanda di iscrizione e rinnovo<br/>con dichiarazione sostitutiva</li> </ul> | REQUISITI REDDITUALI DEL RICHIEDE                                                   | ENTE (PERSONA CHE SI DEVE ASSIC            | URARE)                      |                        |  |
| > Invia richiesta di cancellazione                                                                                                    | Che il mio reddito lordo ai fini IRPEF                                              | *                                          | non superiore a             | a 4.648,11 euro annu   |  |
| dall'assicurazione                                                                                                    | dichiarato nell'anno XXXX precedente a<br>quello della presente domanda, e riferito | 0,00 €                                     |                             |                        |  |
| > Annulla l'iscrizione                                                                                                    | all'anno di imposta XXXX è pari a                                                   | E' necessario inserire il reddito          |                             |                        |  |
| <ul> <li>Visualizza la situazione<br/>assicurativa ed i pagamenti</li> </ul>                                                                             | in tutti i casi di esonero dalla presentazion                                       | e della dichiarazione dei redditi          |                             |                        |  |
| > Visualizza l'avviso di pagamento                                                                                                    | 📄 che il mio reddito lordo ai fini IRPEF perce                                      | epito                                      | non superiore a             | a 4.648,11 euro annu   |  |
| per rinnovo dell'assicurazione                                                                                                    | presente domanda, e riferito all'anno di                                            | 0,00 €                                     |                             |                        |  |
| <ul> <li>Visualizza e stampa le ricevute<br/>degli avvisi pagati online tramite<br/>PagoPA</li> </ul>                                                    | imposta xxxx è pari a                                                               |                                            |                             |                        |  |
| <ul> <li>Invia segnalazioni e richiesta di<br/>informazioni</li> </ul>                                                                                   | INDIFTRO                                                                            |                                            | SALVA                       | SALVA / AVANT          |  |
| > Consulta la guida                                                                                                    | intole into                                                                         |                                            | SHERR                       | 202107 010011          |  |

Nella sezione C la persona che si deve assicurare dichiara ai sensi dell'articolo 46 del dPR 445/2000 che il suo reddito lordo ai fini IRPEF **dichiarato** nell'anno **precedente** a quello della domanda di iscrizione che sta compilando, riferito quindi all'anno di imposta ancora precedente è pari a\_\_\_\_\_\_euro, non superiore a 4.648,11 euro annui.

Se la persona che si deve assicurare nell'anno precedente non ha presentato la dichiarazione dei redditi, in quanto in base alla vigente normativa risulta esonerato da tale obbligo, deve dichiarare che il suo reddito lordo ai fini IRPEF **percepito** nel **secondo anno** 

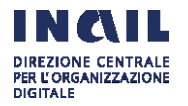

**precedente** a quello della domanda di iscrizione che sta compilando è pari a \_\_\_\_\_euro, non superiore a 4.648,11 euro annui.

Le due dichiarazioni sono alternative.

L'articolo 4, comma 2, del decreto ministeriale 13 novembre 2019 stabilisce che il premio assicurativo è a carico dello Stato per i soggetti i quali siano in possesso di **entrambi** i requisiti sottoindicati:

a) titolarità di redditi lordi propri ai fini Irpef non superiori a 4.648,11 euro annui;

b) appartenenza ad un nucleo familiare il cui reddito complessivo lordo ai fini Irpef non sia superiore a **9.296,22 euro** annui.

L'articolo 4, comma 4 del decreto ministeriale 13 novembre 2019 stabilisce che ai fini della sussistenza dei requisiti di reddito che danno diritto all'esonero dal versamento del premio si fa riferimento al reddito complessivo lordo personale e del nucleo familiare **dichiarato** ai fini Irpef l'anno precedente la presentazione della dichiarazione sostitutiva.

Nel servizio online l'anno della dichiarazione, che si riferisce all'anno precedente la presentazione della dichiarazione sostitutiva, è impostato automaticamente. È impostato automaticamente anche l'anno di imposta che si riferisce all'anno precedente quello della dichiarazione dei redditi.

Ad esempio, se l'utente presenta la domanda di iscrizione con dichiarazione sostitutiva il 15 gennaio 2020, l'anno della dichiarazione dei redditi ai fini Irpef visualizzato nel servizio è il 2019 e l'anno di imposta visualizzato è il 2018.

Per i soggetti esonerati dalla presentazione della dichiarazione dei redditi, si fa invece riferimento al reddito complessivo lordo ai fini Irpef personale e del nucleo familiare **percepito nel secondo anno precedente la presentazione della dichiarazione sostitutiva.** 

Nel servizio online l'anno di percezione del reddito, che si riferisce al secondo anno precedente la presentazione della dichiarazione sostitutiva, è impostato automaticamente.

Ad esempio se il soggetto presenta la domanda di iscrizione con dichiarazione sostitutiva il 15 gennaio 2020, l'anno di percezione dei redditi ai fini Irpef visualizzato nel servizio è il 2018.

L'utente prosegue selezionando il tasto "Salva/Avanti" per poter procedere alla compilazione della Sezione D.

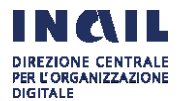

|                                                                                                    | Sezione D                                                                                                    |
|----------------------------------------------------------------------------------------------------|----------------------------------------------------------------------------------------------------|
| Servizi online casalinghe/i                                                                           | Domanda di iscrizione e rinnovo con dichiarazione sostitutiva attestante la sussistenza dei requisiti reddituali per l'esonero dal pagamento |
| <ul> <li>Domanda di iscrizione e<br/>richiesta avviso di pagamento</li> </ul>                         |                                                                                                    |
| <ul> <li>Domanda di iscrizione e rinnovo<br/>con dichiarazione sostitutiva</li> </ul>                 | REQUISITI REDUITUALI DEI COMPONENTI IL NUCLEU FAMILIARE                                                                                      |
| <ul> <li>Invia richiesta di cancellazione<br/>dall'assicurazione</li> </ul>                           | seguenti:                                                                                                    |
| > Annulla l'iscrizione                                                                                | <ul> <li>Inserisci un nuovo componente</li> </ul>                                                                                            |
| <ul> <li>Visualizza la situazione<br/>assicurativa ed i pagamenti</li> </ul>                          |                                                                                                    |
| <ul> <li>Visualizza l'avviso di pagamento<br/>per rinnovo dell'assicurazione</li> </ul>               | INDIETRO SALVA / AVANTI                                                                                                    |
| <ul> <li>Visualizza e stampa le ricevute<br/>degli avvisi pagati online tramite<br/>PagoPA</li> </ul> |                                                                                                    |
| <ul> <li>Invia segnalazioni e richiesta di<br/>informazioni</li> </ul>                                |                                                                                                    |
| > Consulta la guida                                                                                   |                                                                                                    |

Nella Sezione D l'utente deve dichiarare ai sensi dell'articolo 46 del dPR 445/2000 i dati anagrafici e i requisiti di reddito dei componenti del suo nucleo familiare.

Concorrono alla formazione del reddito complessivo del nucleo familiare i redditi dei singoli componenti il nucleo familiare così come disciplinato dall'articolo 3 del decreto del Presidente del Consiglio dei Ministri del 5 dicembre 2013, n. 159 (articolo 4, comma 3, decreto ministeriale 13 novembre 2019).

Per iniziare l'inserimento dei dati selezionare il tasto "Inserisci nuovo componente".

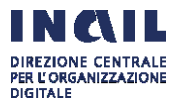

×

| DATI ANAGRAFICI                                                                       |                                       |                                           |                 |       |                    |    |
|---------------------------------------------------------------------------------------|---------------------------------------|-------------------------------------------|-----------------|-------|--------------------|----|
| Cognome                                                                               |                                       | *Nome                                     |                 |       | *Data di nascita   |    |
|                                                                                       |                                       |                                           |                 |       | GG/MM/AAAA         | Ê  |
| Sesso                                                                                 |                                       | *Relazione con il ri                      | chiedente 💡     |       | *Codice Fiscale    |    |
| - seleziona opzione -                                                                 | ~                                     | - seleziona opzion                        | e -             | ~     |                    |    |
| Stato di nascita                                                                      |                                       | *Provincia                                |                 |       | *Comune di nascit  | a  |
| - seleziona opzione -                                                                 | ~                                     | - seleziona opzion                        | e -             | ~     | - seleziona opzion | e- |
| EQUISITI REDDITUALI                                                                   | EF dichiarat                          | to nell'anno 2018,                        |                 |       |                    | 5  |
| precedente a quello della                                                             | presente o                            | domanda, e riferito                       | 0,00€           |       |                    |    |
| n tutti i casi di esonero dall                                                        | a presentaz                           | zione della dichiarazio                   | one dei redditi | Inser | ire irreduko       |    |
| Il reddito lordo ai fini IRP<br>precedente a quello della<br>all'anno di imposta 2017 | EF percepit<br>a presente<br>è pari a | o nel secondo anno<br>domanda, e riferito | 0,00€           |       |                    |    |
|                                                                                       | or minori)                            |                                           |                 |       |                    |    |

La schermata "Componente il nucleo familiare" è strutturata nelle tre sezioni **Dati anagrafici**, **Dati residenza** e **Requisiti reddituali**. Nella sezione **Dati anagrafici** devono essere inseriti cognome, nome, data di nascita, sesso, Stato di nascita, provincia e comune di nascita e codice fiscale del componente del nucleo familiare.

Deve inoltre essere selezionata la "Relazione con il richiedente", selezionando una delle seguenti opzioni:

C = Coniuge

40

F = Figlio minorenne

MA= Minore in affidamento preadottivo

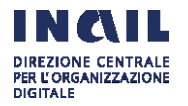

- FC = Figlio maggiorenne convivente
- FNC = Figlio maggiorenne non convivente a carico ai fini IRPEF
- P = Altra persona nel nucleo

Nella categoria **Altra persona nel nucleo** rientrano i soggetti diversi dal coniuge, dal figlio minorenne, dal minore in affidamento preadottivo, dal figlio maggiorenne convivente e dal figlio maggiorenne non convivente a carico ai fini IRPEF. Si tratta in pratica:

- del caso di genitori conviventi e non sposati, che si considerano parte di un unico nucleo familiare ai fini Isee. Il genitore dichiarante deve indicare il convivente nella dichiarazione Isee come "altra persona nel nucleo"

- del coniuge separato che non ha trasferito la propria residenza, e che quindi risulta nello stato di famiglia dell'altro coniuge, pertanto rientra nel nucleo di quest'ultimo e andrà comunque inserito nella dichiarazione, indicandolo con la relazione "P- altra persona nel nucleo".

Nella schermata **Dati residenza** si deve inserire l'indirizzo dove risiede il componente del nucleo familiare.

Infine nella sezione **Requisiti reddituali** deve essere inserita la dichiarazione sostitutiva relativa al reddito lordo ai fini Irpef **dichiarato** dal componente del nucleo familiare l'anno precedente la presentazione della domanda di iscrizione del richiedente.

In tutti i casi di esonero dalla presentazione della dichiarazione dei redditi deve essere inserita la dichiarazione sostitutiva relativa al reddito lordo ai fini Irpef **percepito** dal componente del nucleo familiare nel secondo anno precedente a quello della presentazione della domanda di iscrizione del richiedente.

Se il componente del nucleo familiare è un minore si deve selezionare Assenza di redditi.

Per quanto riguarda gli anni visualizzati dal servizio si rimanda a quanto descritto nella Sezione - requisiti reddituali del richiedente.

| ISTITUTO ATTIVITÀ ATTI E DOCUM                                                                        | IENTI COMUNICAZIO                 | ONE SERVIZI PER       | R TE SUPPORTO                   |                                   |                             | ESCI      |
|----------------------------------------------------------------------------------------------------|-----------------------------------|-----------------------|---------------------------------|-----------------------------------|-----------------------------|-----------|
| Benvenuto/a                                                                                           |                                   |                       |                                 |                                   |                             | 🖶 My Home |
| Servizi online casalinghe > Sezione A - Dat                                                           | i del richiedente > Sezio         | ne B > Sezione C > S  | ezione D > Sezione D            |                                   |                             |           |
| Servizi online casalinghe/i                                                                           | CASALINGHE ONLIN                  | E                     |                                 |                                   |                             |           |
| <ul> <li>Domanda di iscrizione e<br/>richiesta avviso di pagamento</li> </ul>                         | Domanda di Iscrizio               | ne e rinnovo con dici | hlarazione sostitutiva attestan | te la sussistenza del requisiti n | eddituali per l'esonero dal | pagamento |
| <ul> <li>Domanda di iscrizione e rinnovo<br/>con dichiarazione sostitutiva</li> </ul>                 | REQUISITI RED                     | DITUALI DEI CON       | IPONENTI IL NUCLEO FAM          | IILIARE                           |                             |           |
| <ul> <li>Invia richiesta di cancellazione<br/>dall'assicurazione</li> </ul>                           | Al sensi dell'artico<br>seguenti: | lo 46 del dPR 445/20  | 00 dichiaro che i dati redditua | ili dei componenti del nucleo fa  | imiliare al quale apparten; | jo sono I |
| > Annulla l'iscrizione                                                                                | + Inserisci un r                  | uovo componente       |                                 |                                   |                             |           |
| <ul> <li>Visualizza la situazione<br/>assicurativa ed i pagamenti</li> </ul>                          |                                   |                       |                                 |                                   |                             |           |
| <ul> <li>Visualizza l'avviso di pagamento<br/>per rinnovo dell'assicurazione</li> </ul>               | Cognome                           | Nome                  | Data di nascita                 | Codice fiscale                    | Azioni                      |           |
| <ul> <li>Visualizza e stampa le ricevute<br/>degli avvisi pagati online tramite<br/>PagoPA</li> </ul> | JHYJ                              | JHJ                   | 01/03/1940                      | G976TUIJHSO                       | ۲۵۲<br>۲۵۱۷                 |           |
| <ul> <li>Invia segnalazioni e richiesta di<br/>informazioni</li> </ul>                                | INDIETRO                          |                       |                                 |                                   | SALVA                       |           |
| > Consulta la guida                                                                                   |                                   |                       |                                 |                                   |                             |           |

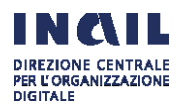

L'utente prosegue selezionando il tasto "Salva/Avanti" per poter procedere alla compilazione della Sezione E.

Dopo ogni inserimento di un componente del nucleo familiare, nella parte inferiore della schermata appare il rigo con i dati di sintesi del soggetto inserito, e cioè cognome, nome, data di nascita e codice fiscale.

Selezionando l'icona **Azioni** l'utente può rientrare nella maschera di gestione del componente nucleo familiare per visualizzare , modificare, eliminare i dati inseriti riferiti al componente familiare.

Al termine dell'inserimento dei dati per ciascun componente del nucleo familiare premere il pulsante "Salva/Avanti" per procedere alla compilazione della Sezione E.

### Sezione E - reddito complessivo lordo ai fini IRPEF del nucleo familiare:

|                                                                                                    | Sezione E                                                                                                    |                                                                                                    |
|----------------------------------------------------------------------------------------------------|----------------------------------------------------------------------------------------------------|----------------------------------------------------------------------------------------------------|
| Servizi online casalinghe/i                                                                                                    | Richiesta di iscrizione con autocertificazione                                                                                                    |                                                                                                    |
| <ul> <li>&gt; Domanda di iscrizione e<br/>richiesta avviso di pagamento</li> <li>&gt; Domanda di iscrizione e rinnovo<br/>con dichiarazione sostitutiva</li> <li>&gt; Invia richiesta di cancellazione<br/>dall'assicurazione</li> <li>&gt; Annulla l'iscrizione</li> <li>&gt; Visualizza la situazione<br/>assicurativa ed i pagamenti</li> <li>&gt; Visualizza l'avviso di pagamento<br/>per rinnovo dell'assicurazione</li> <li>&gt; Visualizza e stampa le ricevute<br/>degli avvisi pagati online tramite<br/>PagoPA</li> <li>&gt; Invia segnalazioni e richiesta di<br/>informazioni</li> <li>&gt; Consulta la guida</li> </ul> | REDDITO COMPLESSIVO LORDO AI FINI IRPEF DEL NUCLEI         Al sensi dell'articolo 46 del dPR 445/2000 dichiaro:         che il reddito complessivo lordo al fini IRPEF del nucleo familiare dichiarato nell'anno 2018, precedente a quello della presente domanda, è pari a:         e/o in caso di esonero dalla presentazione della dichiarazione della nucleo familiare el secondo anno precedente a quello della presente domanda, e riferito all'anno di imposta 2017 è pari a:         Somma dei redditi percepiti e dei redditi dichiarati dal nucleo familiare:         pertanto il reddito complessivo lordo ai fini IRPEF del nucleo familiare | O FAMILIARE (1)                                                                                                    |
|                                                                                                    | DICHIARAZIONE Consapevole, ai sensi dell'articolo 76 del dPR 445/2000, che chiunqu<br>sensi del codice penale e delle leggi speciali in materia e delle conse<br>coloro che rendono dichiarazioni false o compiono atti fraudolenti<br>DICHIARO che tutte le informazioni indicate nel presente modulo corrispondo<br>che sono consapevole che l'inali può effettuare i controlli ai sensi di<br>acquisendo le relative informazioni/certificazioni presso le amminis                                                                                                    | ue rilascia dichiarazioni mendaci, forma atti falsi o ne fa uso è punito ai<br>eguenze civili e penali previste dalle vigenti disposizioni di legge per<br>ino a verità<br>ell'articolo 71 del dPR 445/2000 sulla veridicità di quanto dichiarato<br>itrazioni competenti |
|                                                                                                    | INDIETRO                                                                                                    | TRASMETTI                                                                                                    |

Nella Sezione E l'utente visualizza il reddito complessivo lordo ai fini Irpef del nucleo familiare al quale appartiene, dato dalla somma dei redditi dichiarati per ciascun componente del suo nucleo familiare.

Il reddito complessivo lordo ai fini Irpef del nucleo familiare non deve essere superiore a 9.296,22 euro annui.

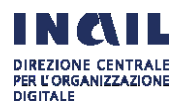

L'articolo 4, comma 2, del decreto ministeriale 13 novembre 2019 stabilisce che il premio assicurativo è a carico dello Stato per i soggetti i quali siano in possesso di **entrambi** i requisiti sottoindicati:

a) titolarità di redditi lordi propri ai fini Irpef non superiori a 4.648,11 euro annui;

b) appartenenza ad un nucleo familiare il cui reddito complessivo lordo ai fini Irpef non sia superiore a **9.296,22** euro annui.

Nella parte inferiore della schermata l'utente visualizza la seguente dichiarazione:

Consapevole, ai sensi dell'articolo 76 del dPR 445/2000, che chiunque rilascia dichiarazioni mendaci, forma atti falsi o ne fa uso è punito ai sensi del codice penale e delle leggi speciali in materia e delle conseguenze civili e penali previste dalle vigenti disposizioni di legge per coloro che rendono dichiarazioni false o compiono atti fraudolenti

### DICHIARO

che tutte le informazioni indicate nel presente modulo corrispondono a verità

 che sono consapevole che l'Inail può effettuare i controlli ai sensi dell'articolo 71 del dPR 445/2000 sulla veridicità di quanto dichiarato acquisendo le relative informazioni/certificazioni presso le amministrazioni competenti.

L'utente seleziona le dichiarazioni previste e seleziona il tasto "Trasmetti".

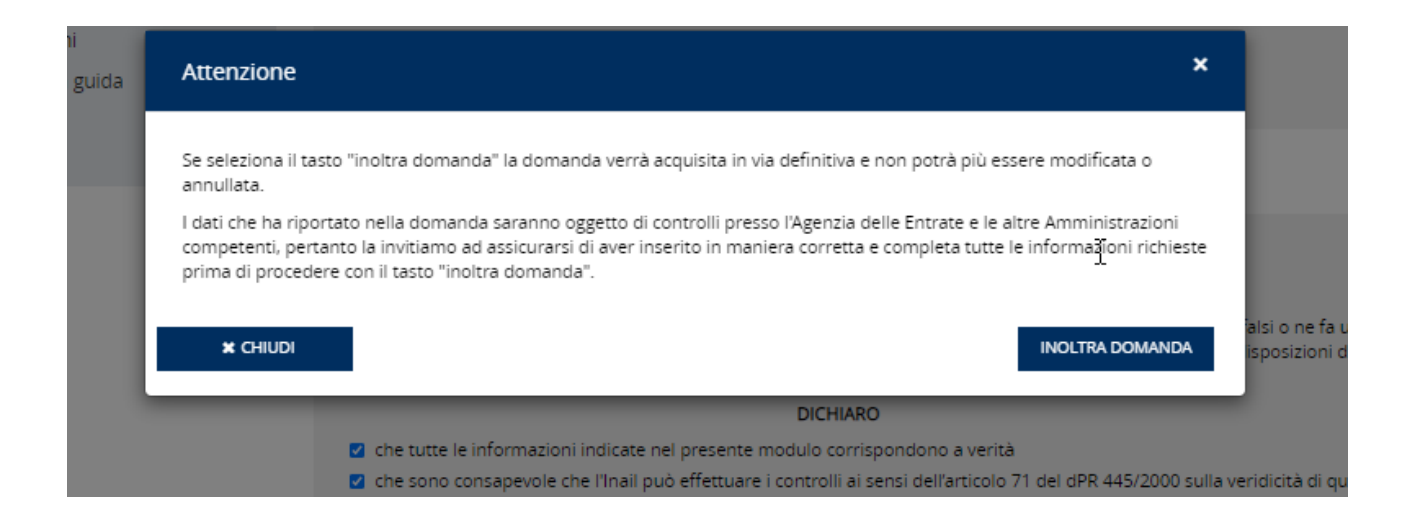

Prima di procedere con l'invio della domanda il sistema mostra all'utente un ulteriore avviso per la verifica della correttezza e completezza dei dati inseriti. Selezionato il pulsante 'Inoltra Domanda' la domanda viene definitivamente acquisita negli archivi Inail".

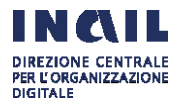

| en en la companya de la companya de la companya de la companya de la companya de la companya de la companya de | Sezione E                                                                                                    |
|----------------------------------------------------------------------------------------------------|----------------------------------------------------------------------------------------------------|
| Servizi online casalinghe/i                                                                                    | Richiesta di iscrizione con autocertificazione                                                                                                    |
| <ul> <li>Domanda di iscrizione e<br/>richiesta avviso di pagamento</li> </ul>                                  | ✓ Informativa                                                                                                    |
| <ul> <li>Domanda di iscrizione e rinnovo<br/>con dichiarazione sostitutiva</li> </ul>                          | La domanda di iscrizione è in fase di acquisizione. Verrà inviata una email di conferma agli indirizzi di posta elettronica comunicati:                                                                                                    |
| <ul> <li>Invia richiesta di cancellazione<br/>dall'assicurazione</li> <li>Annulla l'iscrizione</li> </ul>      | X Home                                                                                                    |
| <ul> <li>Visualizza la situazione<br/>assicurativa ed i pagamenti</li> </ul>                                   | REDDITO COMPLESSIVO LORDO AI FINI IRPEF DEL NUCLEO FAMILIARE (1) • AIUTO                                                                                                    |
| <ul> <li>Visualizza l'avviso di pagamento<br/>per rinnovo dell'assicurazione</li> </ul>                        | Ai sensi dell'articolo 46 del dPR 445/2000 dichiaro:                                                                                                    |
| <ul> <li>Visualizza e stampa le ricevute<br/>degli avvisi pagati online tramite<br/>PagoPA</li> </ul>          | che il reddito complessivo lordo al fini IRPEF del nucleo familiare<br>dichiarato nell'anno 2018, precedente a quello della presente<br>domanda, è pari a:<br>2.000,00 €                                                                                                    |
| <ul> <li>Invia segnalazioni e richiesta di<br/>informazioni</li> <li>Consulta la guida</li> </ul>              | e/o in caso di esonero dalla presentazione della dichiarazione del redditi<br>che il reddito complessivo lordo ai fini IRPEF percepito dal<br>nucleo familiare nel secondo anno precedente a quello della<br>presente domanda, e riferito all'anno di imposta 2017 è pari a:<br>0,00 € |
|                                                                                                    | Somma dei redditi perceniti e dei redditi dichiarati dal nucleo                                                                                                    |

L'utente visualizza il messaggio "La domanda di iscrizione è in fase di acquisizione. Verrà inviata una email di conferma all'indirizzo di posta elettronica comunicato".

### Testo della mail per domanda di iscrizione con autocertificazione

Da: Servizi Online Casalinghe <casalinghe@inail.it>

Inviato:

A: ...

**Oggetto:** ricevuta domanda di iscrizione con dichiarazione sostitutiva dei requisiti reddituali e comunicazione di avvenuta iscrizione all'assicurazione contro gli infortuni domestici.

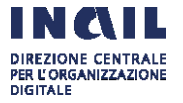

In data gg/mm/aaaa è stata acquisita con il numero protocollo E.INAIL.xxxx.gg/mm/aaaa.nnnnnn, la domanda di iscrizione per il codice fiscale ... all'assicurazione contro gli infortuni in ambito domestico di cui alla legge 493/1999 con la dichiarazione sostitutiva attestante la sussistenza dei requisiti reddituali per l'esonero dal pagamento, come da documento allegato.

Abbiamo provveduto ad iscriverla per l'anno in corso all'assicurazione contro gli infortuni domestici, con premio a carico dello Stato.

La domanda di iscrizione con la dichiarazione sostitutiva attestante la sussistenza dei requisiti reddituali che danno diritto all'esonero dal pagamento del premio deve essere presentata, con il servizio *Domanda di iscrizione e rinnovo con dichiarazione sostitutiva*, entro il 31 gennaio di ogni anno, sempre che permangano i requisiti assicurativi e reddituali.

Per gli anni successivi alla prima iscrizione gli assicurati sono tenuti altresì a denunciare all'Inail il venir meno di uno dei requisiti assicurativi con il servizio online *Invia la richiesta di cancellazione dall'assicurazione*.

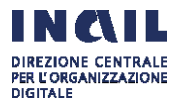

# 3.3 SERVIZIO "INVIA RICHIESTA DI CANCELLAZIONE DALL'ASSICURAZIONE"

Il servizio "Invia richiesta di cancellazione dall'assicurazione" permette all'utente di comunicare all'Inail di non essere più in possesso dei requisiti assicurativi e richiedere quindi la cancellazione dall'assicurazione.

Per gli anni successivi alla prima iscrizione gli assicurati sono infatti tenuti a denunciare all'Inail il venir meno di uno dei requisiti assicurativi (art. 5, comma 9, decreto 13 novembre 2019)

Non è necessario trasmettere la richiesta dopo il compimento del 67° anno di età in quanto l'Inail provvede a cessare automaticamente la posizione assicurativa al 31 dicembre dell'anno.

Il premio infatti è annuale e non frazionabile pertanto per i soggetti che raggiungono i 67 anni in corso di assicurazione, la stessa mantiene la validità fino alla successiva scadenza annuale del premio (art. 2, comma 2, del DM 13 novembre 2019).

| Servizi online casalinghe/i                                                                                                    | Cancellazione Assicurazione                                                                                      |                                                                                        |                                                                                              |                                                                                            |                                                                                                    |
|----------------------------------------------------------------------------------------------------|----------------------------------------------------------------------------------------------------|----------------------------------------------------------------------------------------|----------------------------------------------------------------------------------------------|--------------------------------------------------------------------------------------------|----------------------------------------------------------------------------------------------------|
| <ul> <li>Domanda di iscrizione e<br/>richiesta avviso di pagamento</li> <li>Domanda di iscrizione e rinnovo<br/>con dichiarazione sostitutiva</li> <li>Invia richiesta di cancellazione</li> </ul> | Se non sel più in possesso c<br>inserendo il tuo codice assic<br>Codice utente INAIL                             | lei requisiti per u<br>urato (codice ut                                                | sufruire dell'assicurazion<br>ente INAIL presente nelle                                      | e infortuni domestici, puo<br>ricevute di pagamento) e                                     | i effettuare la cancellazione della stes<br>motivando la cancellazione.                                                                                       |
| dall'assicurazione                                                                                                    |                                                                                                    |                                                                                        |                                                                                              |                                                                                            |                                                                                                    |
| > Annulla l'iscrizione                                                                                                    |                                                                                                    |                                                                                        |                                                                                              |                                                                                            |                                                                                                    |
| <ul> <li>Visualizza la situazione<br/>assicurativa ed i pagamenti</li> </ul>                                                                                                    |                                                                                                    |                                                                                        |                                                                                              |                                                                                            |                                                                                                    |
| <ul> <li>Visualizza l'avviso di pagamento<br/>per rinnovo dell'assicurazione</li> </ul>                                                                                                    | DATI ANAGRAFICI                                                                                                  |                                                                                        |                                                                                              |                                                                                            |                                                                                                    |
| > Visualizza e stampa le ricevute                                                                                                    | Codice Fiscale                                                                                                   |                                                                                        | Nome                                                                                         |                                                                                            | gnome                                                                                                    |
| degli avvisi pagati online tramite<br>PagoPA                                                                                                    |                                                                                                    |                                                                                        |                                                                                              |                                                                                            |                                                                                                    |
| <ul> <li>Invia segnalazioni e richiesta di<br/>informazioni</li> </ul>                                                                                                    | Data di nascita                                                                                                  | Sesso                                                                                  | Comune di                                                                                    | nascita                                                                                    | Provincia                                                                                                    |
| > Consulta la guida                                                                                                    |                                                                                                    |                                                                                        |                                                                                              |                                                                                            |                                                                                                    |
| Consulta la Balan                                                                                                    | Email                                                                                                    |                                                                                        |                                                                                              |                                                                                            |                                                                                                    |
|                                                                                                    |                                                                                                    |                                                                                        |                                                                                              |                                                                                            |                                                                                                    |
|                                                                                                    | Inserire una email valida                                                                                        |                                                                                        |                                                                                              |                                                                                            |                                                                                                    |
|                                                                                                    |                                                                                                    |                                                                                        |                                                                                              |                                                                                            |                                                                                                    |
|                                                                                                    | DATI CANCELLAZIONE  * Consapevole che chiun speciali in materia dichiaro La conferma della dichiaraz Motivazione | que rilascia dich<br>ai sensi dell'artici<br>icurativi per l'ass<br>ione è obbligator  | arazioni mendaci, forma i<br>Jo 47 del decreto del Pre:<br>currazione contro gli infor<br>la | atti falsi o ne fa uso è puni<br>sidente della Repubblica 21<br>tuni in ambito domestico ( | to ai sensi del codice penale e delle le<br>dicembre 2000, n. 445 che non sono<br>di cui alla legge 493/1999 dal 30/12/20<br><b>500</b> caratteri disponit    |
|                                                                                                    | DATI CANCELLAZIONE                                                                                               | que rilascia dich<br>is sensi dell'artici<br>curatori per l'assi<br>ione è obbligatori | arazioni mendaci, forma<br>lo 47 del decreto del Pre-<br>icurazione contro gli infor<br>la   | atti falsi o ne fa uso è puni<br>sidente della Repubblica 21<br>tuni in ambito domestico ( | to ai sensi del codice penale e delle lej<br>s dicembre 2000, n. 445 che non sono<br>di cui alla legge 493/1999 dal 30/12/20<br><b>500</b> caratteri disponib |

L'utente inserisce il proprio indirizzo mail, seleziona la dichiarazione attestante di non essere più in possesso dei requisiti assicurativi e può inserire, se vuole, una motivazione nel campo a testo libero.

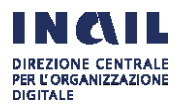

A seguire seleziona il pulsante "Avanti".

L'utente visualizza il messaggio "La sua richiesta di cancellazione dall'assicurazione è stata acquisita. Riceverà una mail che attesta la data alla quale la richiesta è stata acquisita dall'Inail con il documento pdf della richiesta inoltrata e la comunicazione che la cancellazione è stata effettuata."

### Testo della mail

Da: Servizi Online Casalinghe <casalinghe@inail.it>

Inviato: xxxxxxxx

A: ...

**Oggetto:** ricevuta richiesta di cancellazione dall'assicurazione contro gli infortuni domestici e comunicazione di avvenuta cancellazione dall'assicurazione.

In data xx/xx/xxxx abbiamo acquisito la richiesta di cancellazione dall'assicurazione contro gli infortuni domestici per venire meno dei requisiti assicurativi trasmessa in data xx/xx/xxxx per il codice fiscale ...come da documento allegato.

Abbiamo provveduto a cancellarla dall'assicurazione contro gli infortuni domestici.

### Pdf allegato alla mail

|                 |                  |     | Stampa cancellazione |  |
|-----------------|------------------|-----|----------------------|--|
| Sezione A Dati  | del richiedente: |     |                      |  |
| Cognome, nom    | e:               |     | sesso:               |  |
| nato a:         | il:              |     |                      |  |
| Codice fiscale: |                  |     |                      |  |
| Residente a:    | provincia:       | in: | cap:                 |  |

Consapevole che chiunque rilascia dichiaraziononi mendaci, forma atti falsi o ne fa uso, è punito ai sensi del codice penale e delle leggi speciali in materia, dichiaro ai sensi dell'articolo 47 del Decreto del Presidente della Repubblica 28 Dicembre 2000, n.445 che non sono piu in possesso dei requisiti assicurativi per l'assicurazione contro gli infortuni in ambito domestico di cui alla legge 494/199 dal

Richiesta Cancellazione

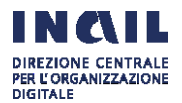

## **3.4 SERVIZIO "ANNULLA L'ISCRIZIONE"**

Il servizio "Annulla l'iscrizione", consente all'utente di annullare una domanda di iscrizione con avviso di pagamento. L'annullamento è possibile solo finché non sia stato pagato l'Avviso di pagamento/IUV creato dal sistema sulla base dei dati indicati nella domanda di iscrizione che si intende annullare.

Selezionando la voce 'Annulla iscrizione' si visualizza la pagina seguente:

| INCLL                                                                     |                                                                           | Cerca nel portale                                | Q                     |
|---------------------------------------------------------------------------|---------------------------------------------------------------------------|--------------------------------------------------|-----------------------|
| ISTITUTO NAZIONALE PER L'ASSKURAZIONE<br>CONTRO GLI INFORTUNI SUL L'AVORO |                                                                           |                                                  |                       |
|                                                                           |                                                                           |                                                  |                       |
| ISTITUTO ATTIVITÀ ATTI E DOCUM                                            | ENTI COMUNICAZIONE SERVIZI PER TE SUPPORTO                                |                                                  | ESCI                  |
| Benvenuto/a                                                               |                                                                           | N                                                | 🚯 My Home             |
|                                                                           |                                                                           | Ŋ                                                |                       |
| Servizi online casalinghe/i > Annulla l'iscriz                            | one                                                                       |                                                  |                       |
|                                                                           |                                                                           |                                                  |                       |
|                                                                           | CASALINGHE/I ONLINE                                                       |                                                  |                       |
|                                                                           | Annulla l'iscrizione                                                      |                                                  |                       |
| Servizi online casalinghe/i                                               |                                                                           |                                                  |                       |
|                                                                           |                                                                           |                                                  |                       |
| Domanda di iscrizione e                                                   |                                                                           |                                                  |                       |
| richiesta avviso di pagamento                                             | ANNULLA ISCRIZIONE                                                        |                                                  |                       |
| <ul> <li>Domanda di iscrizione e rinnovo</li> </ul>                       | L'annullamento di una domanda di iscrizione può essere effettuato sol     | o in caso di domanda di iscrizione con pagamer   | nto del premio.       |
| con dichiarazione sostitutiva                                             | l'annullamento è possibile solo finché non sia stato pagato l'Avviso di r | pagamento/IUV creato dal sistema sulla base de   | i dati indicati nella |
| <ul> <li>Invia richiesta di cancellazione</li> </ul>                      | domanda di iscrizione che si intende annullare.                           |                                                  |                       |
| danassicurazione                                                          | Se l'annullamento sarà effettuato con successo l'utente riceverà una co   | onferma all'indirizzo mail indicato nella domand | la di iscrizione e il |
| Annulla l'iscrizione                                                      | sistema consentirà l'inserimento di una nuova domanda.                    |                                                  |                       |
| <ul> <li>Visualizza la situazione</li> </ul>                              | RICHIEDI ANNULLAMENTO                                                     |                                                  |                       |
| assicurativa ed i pagamenti                                               |                                                                           |                                                  |                       |
| <ul> <li>Visualizza l'avviso di pagamento</li> </ul>                      |                                                                           |                                                  |                       |

Cliccando su 'Richiedi Annullamento' l'utente visualizza il seguente messaggio

| INCIL                                                                     | informativa                                                           | ×                     |        |
|---------------------------------------------------------------------------|-----------------------------------------------------------------------|-----------------------|--------|
| ISTITUTO NAZIONA E PER L'ASSICURAZIONE<br>CONTRO GLI INFORTUNI SUL LAVORO | Sei sicuro di voler annullare la domanda di iscrizione con pagamento? |                       |        |
| ISTITUTO ATTIVITÀ                                                         |                                                                       | CONFERMA ANNULLAMENTO |        |
| Benvenuto/a                                                               |                                                                       | (ت)                   | 🖷 My I |
| Servizi online casalinghe/i >An                                           | nulla l'iscrizione                                                    |                       |        |
| Servizi online casalinghe                                                 | casalinghe/i online<br>Annulla l'iscrizione<br>/i                     |                       |        |
| > Domanda di iscrizione e                                                 |                                                                       |                       |        |

Selezionando 'Conferma Annullamento' l'utente visualizza il seguente messaggio dell'avvenuto annullamento dell'iscrizione:

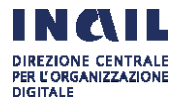

SERVIZI SISTEMI ISTITUZIONALI - RELEASE 1.0

LAVORO DOMESTICO

| ISTITUTO ATTIVITÀ ATTI E DOCUME                                                       | NTI COMUNICAZIONE SERVIZI PER TE SUPPORTO                                                                      | ESCI      |
|---------------------------------------------------------------------------------------|----------------------------------------------------------------------------------------------------|-----------|
| Benvenuto/a                                                                           |                                                                                                    | 🖶 My Home |
| Servizi online casalinghe/i > Annulla l'iscrizi                                       | one                                                                                                    |           |
| Servizi online casalinghe/i                                                           | CASALINGHE/I ONLINE Annulla l'iscrizione                                                                       | è         |
|                                                                                       | ✓ Informativa                                                                                                  |           |
| <ul> <li>Domanda di iscrizione e<br/>richiesta avviso di pagamento</li> </ul>         | Annullamento avvenuto con successo                                                                             |           |
| <ul> <li>Domanda di iscrizione e rinnovo<br/>con dichiarazione sostitutiva</li> </ul> |                                                                                                    |           |
| Invia richiesta di cancellazione                                                      |                                                                                                    |           |
| dall'assicurazione                                                                    |                                                                                                    |           |
| Annulla l'iscrizione                                                                  | ANNOLADORIZIONE                                                                                                |           |
| Visualizza la situazione                                                              | and a second second second second second second second second second second second second second second second |           |

# **3.5 SERVIZIO "VISUALIZZA LA SITUAZIONE ASSICURATIVA ED I PAGAMENTI"**

Il servizio "Visualizza la situazione assicurativa ed i pagamenti", consente all'utente di visualizzare gli anni per i quali risulta assicurato con i pagamenti effettuati.

| INCLL                                                                                                 |                                   |                                                   |                              | Cerca   | nel portale |                |
|----------------------------------------------------------------------------------------------------|-----------------------------------|---------------------------------------------------|------------------------------|---------|-------------|----------------|
| ISTITUTO NAZIONALE PER L'ASSICURAZIONE<br>CONTRO GLI INFORTUNI SUL LAVORO                             |                                   |                                                   |                              |         |             |                |
| ΙSTITUTO ΑΤΤΙΝΙΤΆ ΑΤΤΙ Ε DOCUM                                                                        | enti comuni                       | CAZIONE SERVIZI PER T                             | e supporto                   |         |             | ES             |
| Benvenuto/a                                                                                           |                                   |                                                   |                              |         |             | 🚯 My H         |
| Servizi online casalinghe/i > Visualizza la si                                                        | tuazione assicurati               | va ed i pagamenti                                 |                              |         |             |                |
| Servizi online casalinghe/i                                                                           | casalinghe/i<br>Visualizza        | online<br>I la situazione ass                     | sicurativa ed i pagan        | nenti   |             |                |
|                                                                                                    | Anno massimo<br>Stato delle tue i | assicurazione2018<br>scrizioni con relativi pagam | enti e ricevuta di dettaglio |         |             |                |
| <ul> <li>Domanda di iscrizione e<br/>richiesta avviso di pagamento</li> </ul>                         |                                   |                                                   | 5                            |         | Elemer      | iti per pagina |
| <ul> <li>Domanda di iscrizione e rinnovo<br/>con dichiarazione sostitutiva</li> </ul>                 |                                   |                                                   |                              |         | 10          | · ·            |
| <ul> <li>Invia richiesta di cancellazione<br/>dall'assicurazione</li> </ul>                           | Anno                              | Tipo iscrizione                                   | Tipo pagamento               | Importo |             |                |
| > Annulla l'iscrizione                                                                                | 2020                              | Pagamento                                         | SIPE                         | 24,00   | ~           |                |
| <ul> <li>Visualizza la situazione<br/>assicurativa ed i pagamenti</li> </ul>                          |                                   |                                                   |                              |         |             |                |
| <ul> <li>Visualizza l'avviso di pagamento<br/>per rinnovo dell'assicurazione</li> </ul>               |                                   |                                                   |                              |         |             |                |
| <ul> <li>Visualizza e stampa le ricevute<br/>degli avvisi pagati online tramite<br/>PagoPA</li> </ul> |                                   |                                                   |                              |         |             |                |
| <ul> <li>Invia segnalazioni e richiesta di<br/>informazioni</li> </ul>                                |                                   |                                                   |                              |         |             |                |
| <ul> <li>Consulta la guida</li> </ul>                                                                 |                                   |                                                   |                              |         |             |                |

L'utente può selezionare il singolo pagamento per visualizzare la data di pagamento, la data di inizio e di fine assicurazione per un determinato anno.

Per gli assicurati in possesso dei requisiti reddituali per l'esonero dal versamento del premio iscritti con la dichiarazione sostitutiva nella colonna "Tipo Iscrizione" appare anziché "pagamento", "autocertificazione".

In alto a sinistra è indicato l'anno massimo assicurazione, che coincide con l'anno in cui l'assicurato compirà 67 anni.

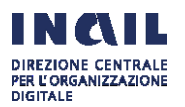

| ΙSTITUTO ΑΤΤΙΝΠΆ ΑΤΤΙ Ε DOCUM                                                           | MENTI COMUNICAZ                   | IONE SERVIZI PER          | TE SUPPORTO                   |                    |          | ESCI       |
|-----------------------------------------------------------------------------------------|-----------------------------------|---------------------------|-------------------------------|--------------------|----------|------------|
| Benvenuto/a                                                                             |                                   |                           |                               |                    |          | 🖶 My Home  |
| Servizi online casalinghe/1 > Visualizza la s                                           | ituazione assicurativa e          | d i pagamenti             |                               |                    |          |            |
| Servizi online casalinghe/i                                                             | CASALINGHE/I ONI<br>Visualizza la | a situazione as           | sicurativa ed i pagam         | enti               |          |            |
|                                                                                         | Anno massimo ass                  | icurazione 2037           |                               |                    |          |            |
| <ul> <li>Domanda di iscrizione e<br/>richiesta avviso di pagamento</li> </ul>           | Stato delle tue iscr              | izioni con relativi pagan | nenti e ricevuta di dettaglio |                    | Elementi | Per Pagina |
| <ul> <li>Invla richlesta di cancellazione<br/>dall'assicurazione</li> </ul>             |                                   |                           |                               |                    | 10       |            |
| Annulla l'Iscrizione                                                                    |                                   |                           | -                             |                    |          |            |
| Visualizza la situazione                                                                | Anno                              | Tipo iscrizione           | Tipo pagamento                | Importo            |          |            |
| assicurativa ed i pagamenti                                                             | 2021                              | Pagamento                 | MAN SOL                       | 24,00 🗸            | ,        |            |
| <ul> <li>visualizza l'avviso di pagamento<br/>per rinnovo dell'assicurazione</li> </ul> |                                   |                           |                               |                    |          |            |
| <ul> <li>Visualizza e stampa le ricevute</li> </ul>                                     | 2020                              | Pagamento                 | SIPE                          | 24,00              |          |            |
| degii avvisi pagati online tramite<br>PagoPA                                            | Data Pagamente                    | ,                         | Inizio Assicurazione          | Fine Assicurazione |          |            |
| <ul> <li>Invia segnalazioni e richiesta di<br/>Informazioni</li> </ul>                  | 27/01/2020                        |                           | 01/01/2020                    | 31/12/2020         |          |            |
| <ul> <li>Consulta la guida</li> </ul>                                                   |                                   |                           |                               |                    |          |            |
|                                                                                         | 🖄 Ricevuta                        |                           | Certificato                   |                    |          |            |

L'icona "RICEVUTA" consente di visualizzare la ricevuta telematica se presente.

L'icona "CERTIFICATO" consente, per gli anni 2020 e 2021, laddove è presente un'iscrizione completata, la visualizzazione del relativo certificato di iscrizione all'assicurazione per infortuni domestici.

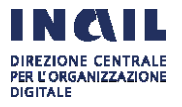

3.6 SERVIZIO "VISUALIZZA AVVISO DI PAGAMENTO PER RINNOVO ASSICURAZIONE"

Con il servizio Visualizza avviso di pagamento per rinnovo assicurazione l'utente può visualizzare il numero di avviso di pagamento/IUV da pagare dal 1° al 31 gennaio per rinnovare l'assicurazione oppure il numero di avviso di pagamento/IUV elaborato a seguito della presentazione della Domanda di iscrizione e richiesta avviso di pagamento.

L'avviso di pagamento PA per il rinnovo annuale dell'assicurazione contro gli infortuni domestici è elaborato a dicembre per ogni assicurato, inclusi i soggetti esonerati dal versamento del premio, se l'interessato non ha comunicato in tempo utile il venir meno dei requisiti assicurativi e risulta quindi iscritto all'assicurazione.

Tramite il link a pago PA l'utente può visualizzare e stampare gli avvisi di pagamento per il rinnovo annuale dell'assicurazione contro gli infortuni domestici, elaborati a dicembre per ogni assicurato, inclusi i soggetti esonerati dal versamento del premio, se l'interessato non ha comunicato in tempo utile il venir meno dei requisiti assicurativi e risulta quindi iscritto all'assicurazione.

| antona                                            | ΑΤΤΙΝΤΤΆ                             | ATTI E DOCUMENTI               | COMUNICAZIONE                       | SERVIZI PER TE       | SUPPORTO      |                   |          | ESO                        |
|---------------------------------------------------|--------------------------------------|--------------------------------|-------------------------------------|----------------------|---------------|-------------------|----------|----------------------------|
| Benvenuto                                         | va <u>Alfredo Ca</u> p               | <u>xone</u>                    |                                     |                      |               |                   |          | <ul> <li>My Hor</li> </ul> |
| Servizi entr                                      | ne casaloghe                         | ) Visualizza l'avviso di p     | agamento per rinnovo d              | ellassicurazione     |               |                   |          |                            |
|                                                   |                                      | V                              | SALINGHE ONLINE<br>ISUAIIZZA l'AVVI | so di pagam          | ento per rinr | novo dell'assic   | urazione |                            |
| 4 Torna                                           | alla mia Ho                          | omepage Av                     | viso di pagamento per r             | innovo dell'assicura | zione         |                   |          |                            |
| > Doma                                            | inda di iscrizio                     | one e                          |                                     |                      |               |                   |          |                            |
| > Doma<br>con dio                                 | inda di iscrizio<br>chiarazione si   | one e rinnovo<br>ostitutiva    | Codice Fiscale                      |                      | Nome          |                   | Cognome  |                            |
| > Inviar<br>alfassi                               | richiesta di ca<br>curazione         | incellazione [                 |                                     |                      |               |                   |          |                            |
| <ul> <li>Visual<br/>assicur</li> </ul>            | izza la situazi<br>rativa ed i paj   | ione j<br>gamenti j            | Data di nascita                     | Sesso                |               | Comune di nascita |          | Provincia                  |
| > Visual<br>per rin                               | izza l'avviso d<br>novo dell'ass     | li pagamento<br>icurazione     |                                     |                      |               |                   |          |                            |
| <ul> <li>Visual<br/>degil a<br/>PagoP/</li> </ul> | izza e stampa<br>vvisi pagati o<br>A | a le ricevute<br>niine tramite |                                     |                      |               |                   |          |                            |
| <ul> <li>Invia s<br/>Inform</li> </ul>            | segnalazioni e<br>Iazioni            | e richlesta di                 | Avviso di pagamento / Il            | IV .                 |               |                   |          | Page PA                    |
|                                                   |                                      | 1                              |                                     |                      |               |                   |          |                            |
|                                                   |                                      |                                |                                     |                      |               |                   |          |                            |
|                                                   |                                      |                                |                                     |                      |               |                   |          |                            |
|                                                   |                                      |                                |                                     |                      |               |                   |          |                            |
|                                                   |                                      |                                |                                     |                      |               |                   |          |                            |
| i nagam                                           | nento / IU                           | V                              |                                     |                      | 🛓 Scarica iuv |                   |          |                            |

Tramite il link al sistema pagoPA l'utente può inoltre effettuare il pagamento del premio online.

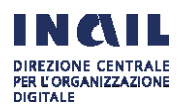

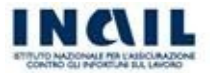

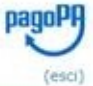

### > pagoPA@INAIL

- > Esegui un pagamento
- > I tuoi avvisi non pagati
- > I tuoi pagamenti eseguiti
- > I tuoi versamenti per altri
- > Carrello
- > Guida al pagamento
- > Contatti
- Servizi Attivati Premio assicurativo casalinghe Locazioni attive

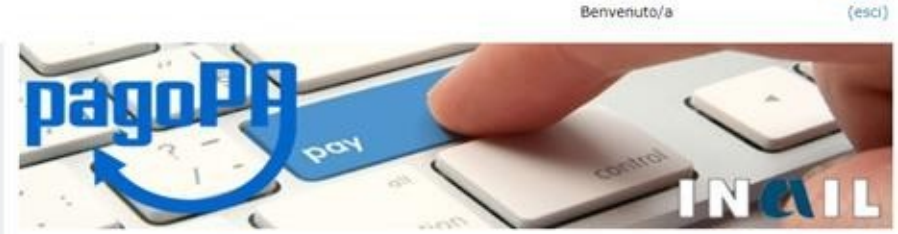

pagoPA è il sistema dei Pagamenti elettronici a favore delle pubbliche amministrazioni e dei gestori dei servizi di pubblica utilità. Il sistema di pagamenti elettronici pagoPA consente a cittadini e imprese di effettuare qualsiasi pagamento verso le pubbliche amministrazioni e i gestori di servizi di pubblica utilità in modalità elettronica.

pagoPa@Inail è il servizio fornito da INAIL nell'ottica del sistema dei Pagamenti elettronici, tramite il quale l'utenza inail può effettuare i propri pagamenti verso l'istituto (affitto, mutuo, polizza casalinghe, etc).

Le funzioni attivate sono:

- · Esegui un pagamento Seleziona e paga un avviso, scegliendo tra quelli a te associati e ancora non pagati o tramite il Numero Avviso. E' possibile utilizzare uno dei fornitori di servizi di pagamento abilitati per saldare la posizione.
- I tuoi avvisi non pagati Visualizza, seleziona e paga un avviso di pagamento scegliendolo tra quelli a te associati e ancora non pagati.
- i tuoi pagamenti eseguiti Visualizza l'elenco dei tuoi avvisi di pagamento per cui è stata effettuata una richiesta

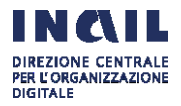

### 3.7 SERVIZIO "VISUALIZZA E STAMPA GLI AVVISI PAGATI ONLINE TRAMITE PAGOPA"

Il servizio "Visualizza e stampa gli avvisi pagati online tramite PagoPA" permette all'utente di visualizzare e stampare le ricevute di pagamento degli avvisi pagati tramite PagoPA.

|                                                                                                    | MENTI COMU                     | NICAZIONE SERVIZI P                                  | ER TE SUPPORTO                     |                    |            |          | ES         |
|----------------------------------------------------------------------------------------------------|--------------------------------|------------------------------------------------------|------------------------------------|--------------------|------------|----------|------------|
| Benvenuto/a <u>ANDREA BOZZI</u>                                                                                                    |                                |                                                      |                                    |                    |            |          | 🖷 My I     |
| servizi online casalinghe -> Visualizza e st                                                                                                    | ampa le ricevute d             | legli avvisi pagati online tra                       | amite PagoPA                       |                    |            |          |            |
|                                                                                                    |                                | ONLINE                                               | ricevute degli avv                 | visi nagati online | tramite Pa | TOPA     |            |
| Torna alla mia Homonaga                                                                                                    | VISCUIZ                        | za e stampa ie                                       |                                    | noi pagati onnite  | crannee re | 1501 A   |            |
| Torna ana mia Homepage                                                                                                    | Anno assicur<br>Stato delle tu | azione massima 2018<br>ue iscrizioni con relativi pa | gamenti e ricevuta di dettagli     | 0                  |            |          |            |
| Domanda di iscrizione e                                                                                                    |                                |                                                      |                                    |                    |            | Elementi | per pagina |
| richiesta avviso di pagamento                                                                                                    |                                |                                                      |                                    |                    |            | 10       | ~          |
|                                                                                                    |                                |                                                      |                                    | -                  |            |          |            |
| <ul> <li>Domanda di iscrizione e rinnovo<br/>con dichiarazione sostitutiva</li> </ul>                                                                                                    |                                |                                                      |                                    |                    | moorto     |          |            |
| <ul> <li>Domanda di iscrizione e rinnovo<br/>con dichiarazione sostitutiva</li> <li>Invia richiesta di cancellazione</li> </ul>                                                                                                    | Anno                           | Data pagamento                                       | Inizio assicurazione               | Fine assicurazione | importo    |          |            |
| <ul> <li>Domanda di iscrizione e rinnovo<br/>con dichiarazione sostitutiva</li> <li>Invia richiesta di cancellazione<br/>all'assicurazione</li> </ul>                                                                                                    | Anno<br>2018                   | Data pagamento<br>26/01/2016                         | 27/01/2016                         | 31/12/2016         | 12.91      | Ø        |            |
| <ul> <li>&gt; Domanda di iscrizione e rinnovo<br/>con dichiarazione sostitutiva</li> <li>&gt; Invia richiesta di cancellazione<br/>all'assicurazione</li> <li>&gt; Visualizza la situazione<br/>assicurativa ed i pagamenti</li> </ul>                                                                                                    | Anno<br>2018                   | Data pagamento<br>26/01/2016                         | Inizio assicurazione<br>27/01/2016 | 31/12/2016         | 12.91      | ß        |            |
| Domanda di iscrizione e rinnovo<br>con dichiarazione sostitutiva     Invia richiesta di cancellazione<br>all'assicurazione     Visualizza la situazione<br>assicurativa ed i pagamenti     Visualizza l'avviso di pagamento<br>per rinnovo dell'assicurazione                                                                                                    | 2018                           | Data pagamento<br>26/01/2016                         | Inizio assicurazione<br>27/01/2016 | 31/12/2016         | 12.91      | ß        |            |
| <ul> <li>&gt; Domanda di iscrizione e rinnovo<br/>con dichiarazione sostitutiva</li> <li>&gt; Invia richiesta di cancellazione<br/>all'assicurazione</li> <li>&gt; Visualizza la situazione<br/>assicurativa ed i pagamenti</li> <li>&gt; Visualizza l'avviso di pagamento<br/>per rinnovo dell'assicurazione</li> <li>&gt; Visualizza e stampa le ricevute<br/>degli avvisi pagati online tramite<br/>PageOPA</li> </ul> | 2018                           | Data pagamento<br>26/01/2016                         | Inizio assicurazione               | 31/12/2016         | 12.91      | Ľ        |            |

L'utente può visualizzare i dati del pagamento effettuato tramite PagoPA e la ricevuta relativa cliccando sul pulsante

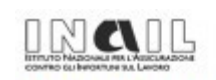

### Ricevuta Telematica (ver. 6.0)

**Maintenan** 

Identificativo Dominio: 01165400589 Identificativo Stazione Richiedente: 01165400589\_02 Identificativo Messaggio Ricevuta: 0000000042744 Data Ora Messaggio Ricevuta: 10/02/2016 10:29:11 Riferimento Messaggio Richiesta: PEINAIL-20160210-102554-1162115 Riferimento Data Richiesta: 10/02/2016

Istituto Attestante Identificativo Univoco: CIPBITMM Denominazione Attestante: I.C.B.P.I.

Ente Beneficiario Identificativo Univoco: 01165400589 Denominazione Attestante: INAIL Codice Unitario Operatore Beneficiario: 60016 Denominazione Unitaria Operatore Beneficiario: Direzione Centrale Oraganizzazione Digitale

### 3.8 SERVIZIO "INVIA SEGNALAZIONI E RICHIESTA DI INFORMAZIONI"

Il servizio "Invia segnalazioni e richiesta di informazioni" permette all'utente di accedere alla pagina "INAIL risponde" e inviare segnalazioni o richieste di informazioni.

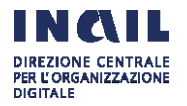

| strength and a second strength of the second strength of the second |                                                                                                    | Cerca nel portale                                                                                                    |
|----------------------------------------------------------------------------------------------------|----------------------------------------------------------------------------------------------------|----------------------------------------------------------------------------------------------------|
| Contract of the second second                                                                                                    |                                                                                                    |                                                                                                    |
| ΑΤΙΝΙΤΑ ΟΤΙΤΙΤΑ                                                                                                    | TI E DOCUMENTI COMUNICAZIONE SERVIZI                                                                                                    | PER TE SUPPORTO ESCI                                                                                                    |
| Berwenuto/a ANDREA BOZZI                                                                                                    |                                                                                                    | 🏶 My Home 🗮 Agenda 🔲 Pratich                                                                                                    |
| Home > Supporto = InailRisp                                                                                                    | onde                                                                                                    |                                                                                                    |
|                                                                                                    | InaliRisponde                                                                                                    |                                                                                                    |
| <ul> <li>Faq</li> <li>Guide e manuali operativi</li> <li>Inail risponde</li> <li>Contact center</li> <li>Agenda appuntamenti</li> </ul>                                                                                                    | Il servizio trailitisponde consente di inoltrare all'Inail richieste di informazione su aspetti normativi, sui servizi o<br>singole pratiche.                                                                                                    |                                                                                                    |
|                                                                                                    | Il servizio Inail Risponde non è il canale ido<br>quali dovranno essere utilizzati esclusivam                                                                                                    | neo per l'inoltro di denunce, dichiarazioni e istanze, per l'invio delle<br>ente i canali ufficiali.                                                                                                    |
|                                                                                                    | I campi contrassegnati con * sono obbligat                                                                                                    | ari.                                                                                                    |
| ▶ Sedi                                                                                                    | Scegli l'argomento della richiesta                                                                                                    |                                                                                                    |
|                                                                                                    | Categoria *                                                                                                    | Sottocategoria *                                                                                                    |
|                                                                                                    | Gestione casalinghe                                                                                                    | Informazioni e normativa                                                                                                    |
|                                                                                                    | Oggetto *                                                                                                    | -                                                                                                    |
|                                                                                                    | - Seleziona -                                                                                                    | *                                                                                                    |
|                                                                                                    | Scegli la sede Inail a cui indirizzare la rich                                                                                                    | iesta                                                                                                    |
|                                                                                                    | CAP *                                                                                                    | Secle *                                                                                                    |
|                                                                                                    | CAP                                                                                                    | Seleziona 🔻                                                                                                    |
|                                                                                                    | Dettagli della richiesta                                                                                                    |                                                                                                    |
|                                                                                                    | Dettagli della richiesta<br>Descrizione *                                                                                                    |                                                                                                    |
|                                                                                                    | Dettagli della richiesta<br>Descrizione *<br>Allegati<br>(È possibile allegare fino a 5 file POI con<br>di 3MB)<br>Seggi file Nessun file selezionato<br>Ai sensi dell'art. 13 del Dugs.n. 196/2003                                                                                                    | una dimensione massima per ciascun file ALLECA                                                                                                    |
|                                                                                                    | Dettagli della richiesta Descrizione *  Allegati (E possibile allegare fino a 5 file PDF con di 3M8)  Congittie Nessan file selezionato Ai sensi dell'art. 13 del DLgs. n. 106/2003 seguenti informazioni: i dati personali da connesse alla fruizione del patitota. Il tentam modalità volte ad assicurare un livello en risternostato pathe antipatto defini responsabile del tattamento dei dati per interessato pathe antipatto dell'antito pathe interessato pathe anticitari e diritti previo Dirizione Centralie Organizzazione Digital richiesta all'indrizza <u>decelgimal.8.</u>                                                  | una dimensione massima per ciascun file           ALLEGA           I"Codice in materia di protezione dei dati personali" le forniamo le<br>lei forniti sararno trattati solo ed esclusivamente per tutte le attività<br>errito i NALL e non è previta la comunicazione nei la difusione dei<br>perto dei dati e diffittato con l'analio di muzzi elettronici el<br>nei protezione dei dati ed idonee a garantire la sicurezza e la<br>la tongi articoli n. 33 e soggenti dei Diga. n. 196/2003. Il fottare e<br>risonali è INAIL. In relazione al trattamento dei dati raccolti, il soggetto<br>di dall'art. 7 del D.Lgo. n. 196/2003 inditaradone rithista a INAR,<br>le, via Santuano Regna degli Apostoli, 33 00145 itoma o imiando una |
|                                                                                                    | Detragli della richiesta Descrizione *  Allegati (E possible allegare fino a 5 file PDF con di 3M8)  Cong IIIe Nessan file selezionato Ai sensi dell'art. 13 del DLgs. n. 196/2003 seguenti informazioni: i dal personali de connesse alla fruizione de parte sua della tensi dell'art. 13 del DLgs. n. 196/2003 seguenti informazioni: i dal personali de connesse alla fruizione del hattuari. I tentam modalità volte ad assicurate un livello m risponsabile del trattamento dei dali per interessato potrà escritari e i dritti previo Direzione Centrale Organizzazione Degla richiesta all'indrizzo decodginal.a. Contatti personali | una dimensione massima per ciascun fle<br>ALECA<br>l'Codice in materia di protezione dei dati personali" le forniamo le<br>lei forniti sararno trattati solo ed esclusivamente per tutte le attività<br>erito i NALL e nori è prevista la comunicazione nei la diffusione dei<br>erito dei dati e diffuttato con Tauslio di muzzi elettronici uno<br>rimo di protezione dei dati ed idonee a garantire la sicurezza e la<br>tunogi articoli n. 33 e soggenzi dei Dagi. n. 196/2003. Il fotolare e<br>nornali è INAIL. In relazione al trattamento dei dati raccolti, di soggetto<br>di dall'art. 7 del D.Lgo. n. 196/2003 inoltrandone ridhenta a INAIL,<br>le, Via Santuario Regna dogli Apostoli, 33 00146 Itoma o imiando una           |
|                                                                                                    | Detragli della richiesta Descrizione *  Allegati (E possible allegare fino a 5 file PDF con di SMB)  Congrition Nessan file selezionato Ai sensi dell'art. 13 del Diges. n. 1967/2003 seguenti informazioni: i dati personali de connesse alla fruizione dei parte sua dei si dati stesi da parte dell'attunci la tatata modalità volte ad assicorare un livello em riservatezza, nel rispetto di quanto de fini responsabile del tattamento dei dati per interessate potrà esercitare i dritti previo Dirazione Contanti Conganizzazione Dopta richiesta all'indrizzo decotigimali.t.  Contatti personali Email *                          | una dimensione massima per ciascun fle<br>CLLECA<br>Codice in materia di protezione dei dati personali" le forniarno le<br>lei forniti saranno trattati solo ed esclusivemente per tutte le attricià<br>servizi INALE e noi è prevista la comunicazione ni la diffusione dei<br>erito dei dati e diffuttato con Tausilio di muzzi elettronici dei<br>nimo di protezione dei dati ed idonee a garantire la sicurezza e la<br>to negli anticoli n. 33 e seguenti del D.Lgs. n. 196/2003. Il titolare e<br>norale il NALL. In relazione al trattamento dei dati raccolti, il soggetto<br>di dall'art. 7 del D.Lgs. n. 196/2003 inditrandore richiesta a INAL,<br>le, Via Santuario Regina degli Apostoli, 33 00145 itoma o inviando una<br>   |

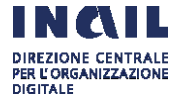